# Tron AIS TR-8000 MkII

# AIS Class A / Inland AIS Transponder

# **Inland User Manual**

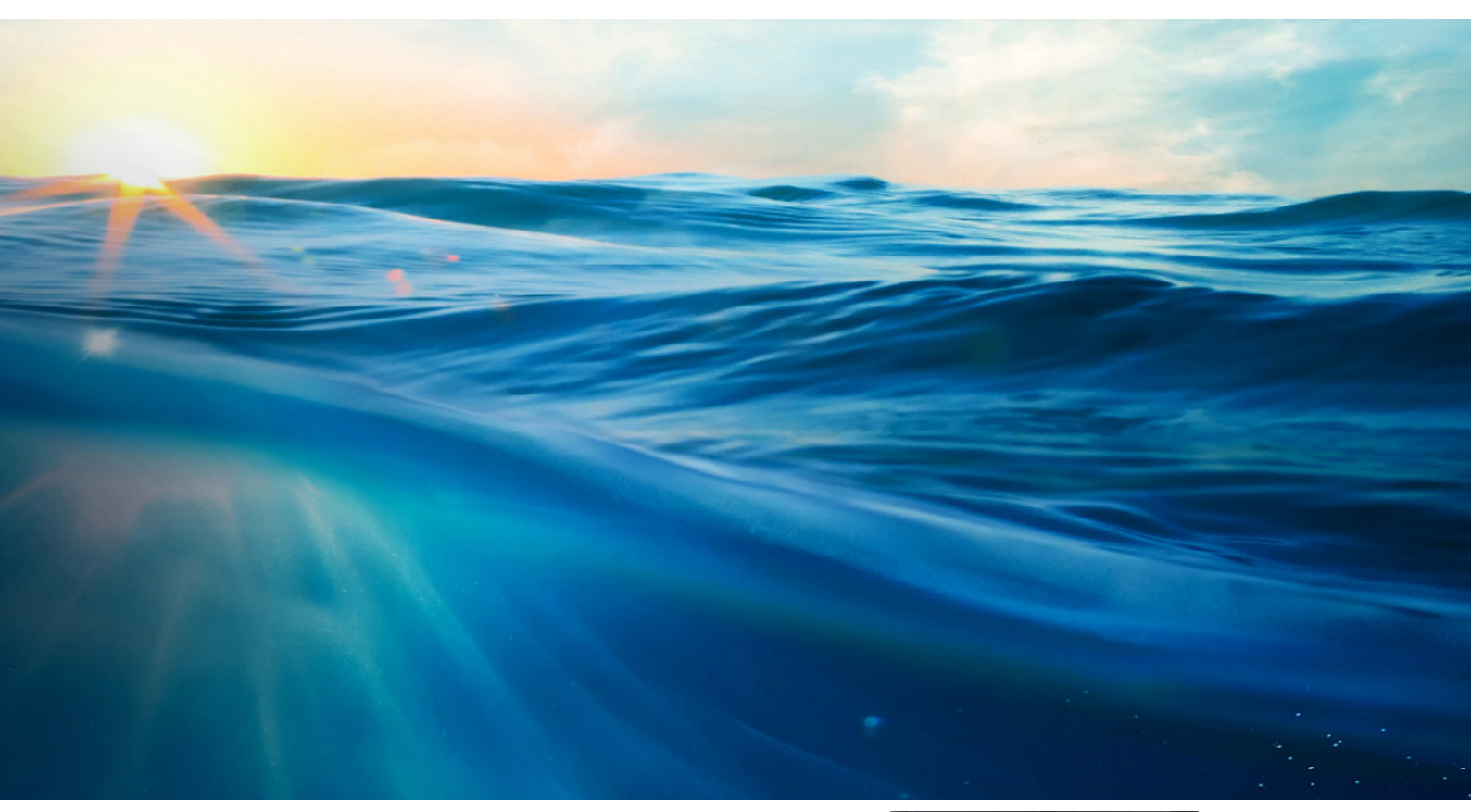

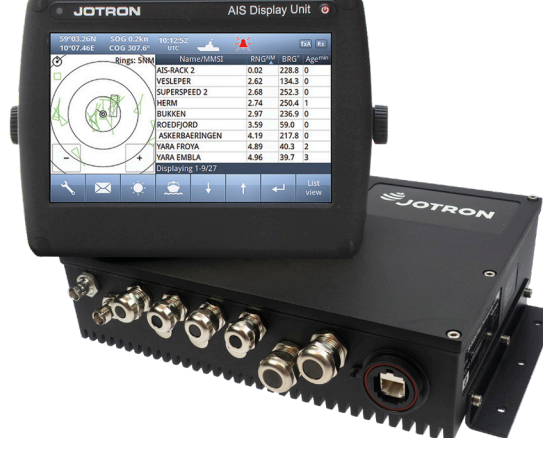

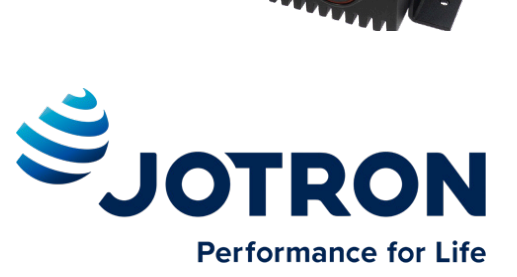

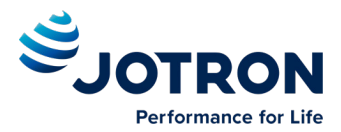

| 1 | Manu  | al Revision History                               | 5  |
|---|-------|---------------------------------------------------|----|
| 2 | Softw | are revisions                                     | 5  |
| 3 | Intro | duction                                           | 6  |
|   | 3.1   | Safety Instructions                               | 6  |
|   | 3.2   | Compass Safe Distance                             | 6  |
|   | 3.3   | Copyright Notice                                  | 6  |
|   | 3.4   | Disclaimer Notice                                 | 7  |
|   | 3.5   | Disposal Instructions                             | 7  |
|   | 3.6   | Ingress protection                                | 7  |
| 4 | Opera | ation General Introduction                        | 8  |
|   | 4.1   | About AIS in general                              | 8  |
| 5 | Descr | iption                                            | 9  |
|   | 5.1   | Functionality                                     | 10 |
|   | 5.2   | Transponder Unit                                  | 11 |
|   |       | 5.2.1 LED Indicators:                             | 11 |
|   | 5.3   | Display Unit                                      | 11 |
| 6 | Opera | ational Description                               | 13 |
|   | 6.1   | On/Off button                                     | 13 |
|   |       | 6.1.1 Clean Screen                                | 13 |
|   |       | 6.1.2 Deafult Brightness                          | 14 |
|   |       | 6.1.3 Power off                                   | 14 |
|   | 6.2   | Display Unit menu system                          | 15 |
|   |       | 6.2.1 Status Bar                                  | 15 |
|   |       | 6.2.2 Content Section                             | 16 |
|   |       | 6.2.3 Button Bar                                  | 16 |
|   |       | 6.2.4 Important Buttons shown in different Views: | 17 |
|   |       | 6.2.5 Indicating ICONS                            | 18 |
|   |       | 6.2.6 Ship List                                   | 20 |
|   |       | 6.2.7 Graphical View                              | 21 |
|   | 6.3   | Voyage Settings                                   | 23 |
|   |       | 6.3.1 Navigational Status                         | 24 |
|   |       | 6.3.2 Destination                                 | 25 |
|   |       | 6.3.3 ETA                                         | 26 |
|   |       | 6.3.4 Number of blue cones                        | 26 |
|   |       | 6.3.5 Loaded/Unloaded                             | 26 |
|   |       | 6.3.6 Assisting tugs                              | 26 |
|   |       | 6.3.7 Number of crew/personnel/passengers         | 26 |
|   |       | 6.3.8 Draught                                     | 27 |
|   |       | 6.3.9 Air draught                                 | 27 |
|   |       | 6.3.10 Convoy extension                           | 28 |
|   | 6.4   | Messages                                          | 28 |
|   |       | 6.4.1 Received messages                           | 29 |
|   |       | 6.4.2 Popup when received message                 | 29 |
|   |       | 6.4.3 Sent messages                               | 30 |
|   |       | 6.4.4 Write New message                           | 30 |
|   | 6.5   | Display Settings                                  | 33 |

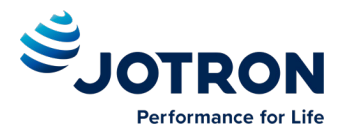

| 7  | Initial | Configu         | ration                              | 34 |
|----|---------|-----------------|-------------------------------------|----|
|    | 7.1     | Short re        | eference for initial configuration  | 34 |
|    | 7.2     | Not all s       | ships carry AIS                     | 34 |
|    | 7.3     | Use of <i>i</i> | AIS in collision avoidance          | 34 |
|    | 7.4     | Erroneo         | bus information                     | 35 |
| 8  | Opera   | ation Inst      | tructions                           | 36 |
|    | 8.1     | Own Sh          | ip                                  | 36 |
|    |         | 8.1.1           | Ship Dimension and Antenna Position | 37 |
|    | 8.2     | Display         | settings                            | 38 |
|    |         | 8.2.1           | Sleeping Targets                    | 38 |
|    |         | 8.2.2           | Views                               | 38 |
|    | 8.3     | Alarms          |                                     | 39 |
|    |         | 8.3.1           | Alarm config                        | 39 |
|    |         | 8.3.2           | Alarm popup                         | 39 |
|    | 8.4     | Indicato        | ors                                 | 40 |
|    | 8.5     | Advanc          | ed                                  | 41 |
|    |         | 8.5.1           | Interface                           | 41 |
|    |         | 8.5.2           | VHF link/Long-Range                 | 45 |
|    |         | 8.5.3           | CPA/TCPA settings                   | 48 |
|    |         | 8.5.4           | Internal GNSS                       | 48 |
|    |         | 8.5.5           | History                             | 49 |
|    |         | 8.5.6           | Self test                           | 49 |
|    |         | 8.5.7           | System                              | 49 |
|    |         | 8.5.8           | Transmitted data                    | 51 |
| 9  | Alarm   | ıs              |                                     | 52 |
| 10 | Menu    | Tree            |                                     | 54 |
| 11 | List of | f VHF Ch        | annels                              | 55 |
| 12 | List of | f Inland v      | vessel and convoy types             | 56 |
| 13 | Comp    | lied Star       | ndards                              | 57 |
| 14 | Abbre   | eviations       | and Definitions                     | 58 |
| 15 | Optio   | nal Acce        | ssories                             | 61 |
| 16 | Spare   | Parts           |                                     | 61 |
|    | 16.1    | Counte          | rfeit spare parts                   | 61 |
| 17 | Recyc   | ling and        | Disposal                            | 61 |
| 18 | Warra   | anty            |                                     | 61 |
| 19 | Servio  | e               |                                     | 61 |
|    | 19.1    | Service         | agents                              | 61 |
|    | 19.2    | Trouble         | Description Form                    | 62 |

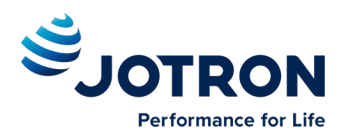

# **1** Manual Revision History

| Revision no. | Ву    | Date     | Reason for change |
|--------------|-------|----------|-------------------|
| Α            | AD/ØB | 07.09.21 | Initial version   |
|              |       |          |                   |
|              |       |          |                   |
|              |       |          |                   |

# 2 Software revisions

The installed SW version can be viewed in the "System" menu on the Display.

Please refer to change log in the "Tron AIS TR-8000 MkII Quick Reference Guide", for latest version and to see the update record.

The sub menu that shows SW versions can be found selecting:

| ~            | (Configuration ) |  |
|--------------|------------------|--|
| ↓            |                  |  |
| Advance<br>↓ | ed               |  |
| System       |                  |  |

| 59°06.80N<br>10°06.62E                                             | SOG km/h 10<br>COG°                                                               | : <b>48:36</b><br>utc                    |                                                                              | _                            | TxA Rx |
|--------------------------------------------------------------------|-----------------------------------------------------------------------------------|------------------------------------------|------------------------------------------------------------------------------|------------------------------|--------|
| -                                                                  |                                                                                   | System                                   |                                                                              |                              |        |
| ۱Ŋ                                                                 | Tr                                                                                | on AIS TR                                | -8000 S                                                                      | eries                        |        |
| Transpo<br>Serial numi<br>Software w<br>Additional :<br>Hardware r | onder unit<br>ber: 0<br>ersion: 01.01.04<br>SW info: 62-g66a358<br>revision: 1511 | Dis<br>Seria<br>Softv<br>c Addit<br>Hard | play unit<br>I number:<br>vare version:<br>tional SW info:<br>ware revision: | 0<br>01.01.06<br>62-gdcdc6bf |        |
| ×                                                                  | Change pass                                                                       | words Upda                               | te firmware                                                                  | Inland                       |        |

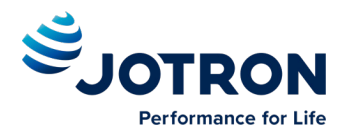

# 3 Introduction

This manual describes the operation of the Inland version of the TR-8000 MkII AIS system. For installation of the system, see the separate "Tron AIS TR-8000 MkII - Operator and installation manual".

### 3.1 Safety Instructions

- This equipment should be installed according to the instructions found in the installation part of this manual.
- The equipment should not be mounted in a way that exposes it for excessive heat from the sun or other sources.
- The equipment should not be mounted in a flammable environment.
- The equipment should not be mounted in a way that exposes it to direct rain or water.

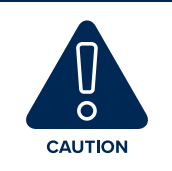

This equipment contains CMOS integrated circuits. Observe handling precautions to avoid static discharges which may damage these devices.

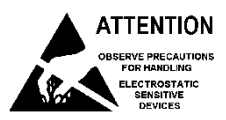

• Do not open equipment. Only qualified personell should service the equipment.

### 3.2 Compass Safe Distance

Transponder unit:

- Standard compass: 95cm
- Steering compass: 65cm

Display unit:

- Standard compass: 30cm
- Steering compass : 14cm

### 3.3 Copyright Notice

This manual, as well as the software described in it, is furnished under license and may be used or copied only in accordance with the terms of such license. The content of this manual is furnished for informational use only, is subject to change without notice, and should not be constructed as a commitment by Jotron AS. Except as permitted by such license, no part of this publication may be reproduced, stored in a retrieval system, or transmitted, in any form or by any means, electronic, mechanical, recording, or otherwise, without the prior written permission by Jotron AS.

Please remember that existing artwork or images that you want to include in your project may be protected under copyright law. The unauthorized incorporation of such material into your new work could be a violation of the rights of the copyright owner. Please be sure to obtain any permission required from the copyright owner.

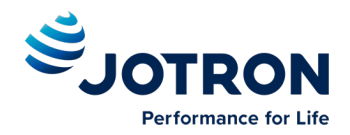

### 3.4 Disclaimer Notice

The information in this book has been carefully checked and is believed to be accurate.

However, no responsibility is assumed for inaccuracies.

Jotron AS reserves the right to make changes without further notice to any products or modules

described herein to improve reliability, function, or design.

Jotron AS does not assume any liability arising out of the application or use of the described product

### **3.5** Disposal Instructions

The Transponder and Display shall be disposed according to local regulations regarding Electronic Waste Recycling in the country the equipment is taken ashore.

At time of writing this manual (2012), there are some common regulations which allies:

Europe: Directive 2002/96/EC (WEEE) Waste Electrical and Equipment Directive

Equipment is labeled with this symbol:

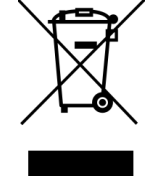

**USA:** Most states have implemented some kind of recycling act, but there is not yet a federal law about this issue.

**Elsewhere:** Follow local regulations regarding disposal of electronic equipment

### 3.6 Ingress protection

Transponder unit:

- IP56
- IPx6
- IEC 60945, Exposed

Display unit:

- IP54
- IEC 60945, Protected

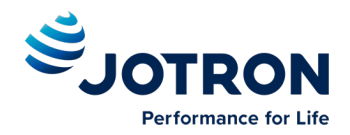

# **4 Operation General Introduction**

Thank you for purchasing this Jotron AIS Class A transceiver.

The Jotron AIS Class A transceiver has been developed to offer you the highest level of performance and durability and we hope that it will provide many years of reliable service. This product has been designed to meet the highest possible quality standards and should you encounter any problems with this product, please contact your local dealer who will be pleased to offer any assistance.

### 4.1 About AIS in general

The system is based on the IMO regulation for AIS using Self Organized Time Division Multiple Access (SOTDMA) technology based on a VHF Data Link (VDL).

- The system operates in the following modes:
  - Autonomous (continuous operation in all areas)
  - Assigned (data transmission interval remotely controlled by authority in traffic monitoring service)
  - Polled (in response to interrogation from a ship or authority)
  - Silent (listening only, use with caution)
- The system is synchronized with GNSS time (UTC) to avoid conflict among multiple users. If GNSS data is not available, the system is self synchronized using the VDL.
- The VHF channels 2087 and 2088 are the main AIS channels in addition to local AIS frequencies.
- AIS transponders onboard ships exchange various data as specified by IMO and ITU on either frequency set up by :
  - The frequency management telecommand (DSC)
  - Special AIS messages sent from a AIS Base station.
  - Manual input of special region
- The normal transmit power is 12.5W, but under certain conditions, as during tanker loading (according to ISGOTT regulation), or the use of regional settings, a low power option (1W) is automatically selected.

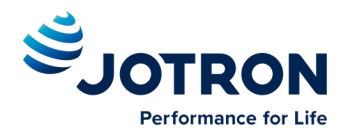

# 5 **Description**

The AIS system consists of two separate units interconnected by Ethernet. The Transponder is the main unit, handling the basic AIS functionality, including sensors and RF functions, while the Display unit is used for setup and display of the AIS data.

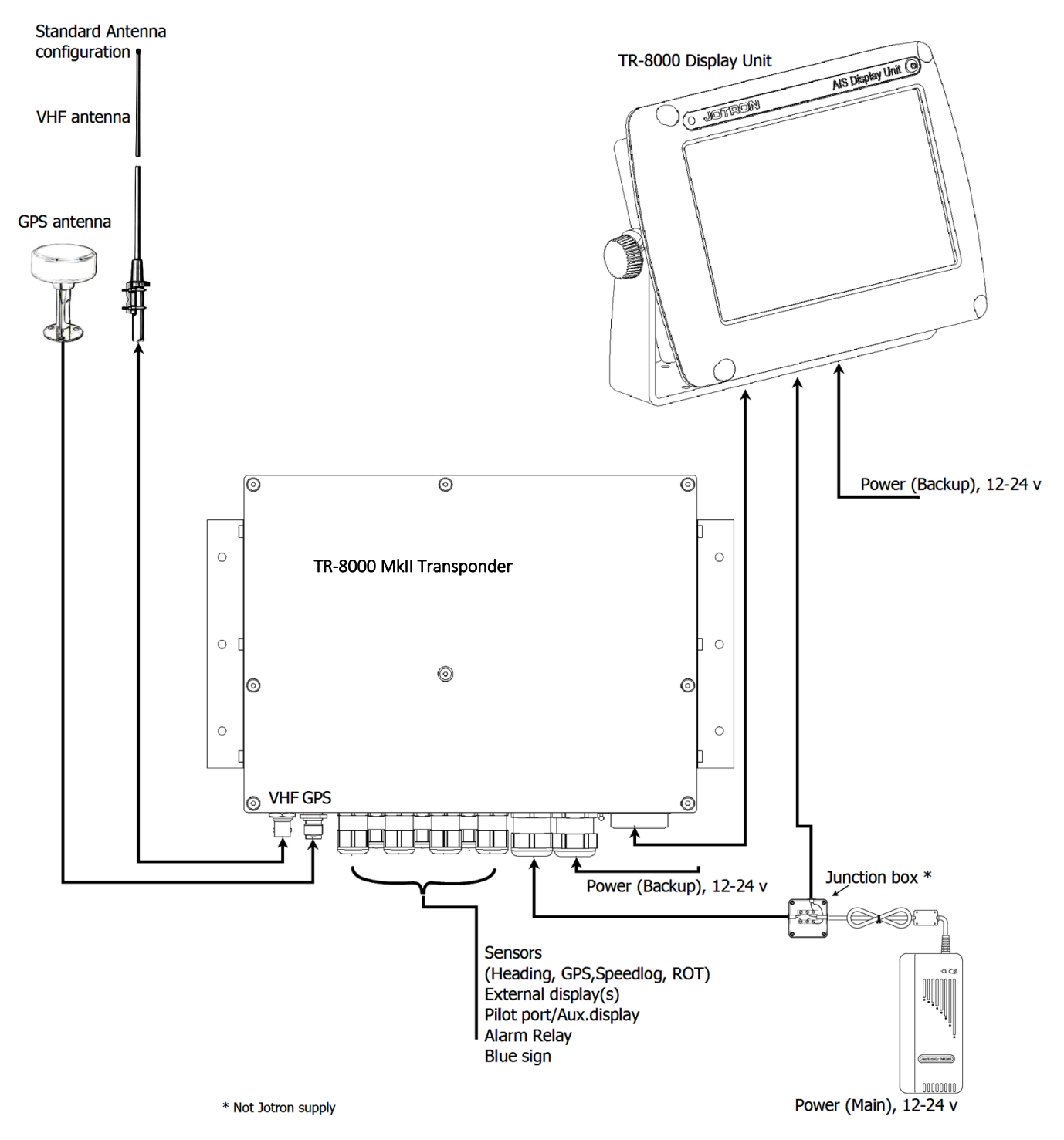

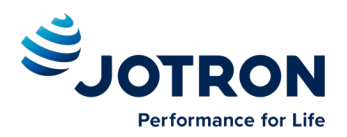

### 5.1 Functionality

The main features are:

Safety of navigation by automatically exchanging navigational data between ships (Class A transponders), coast stations, Class B transponders and receiving positional data from emergency equipment (AIS-SART, EPIRB, MOB) and AtoNs (Aids to Navigation).

- Inland AIS
- Class A AIS transmitter and receiver (transponder)
- Class B compatible (receives all Class B messages)
- Short safety related messages and other short messages.
- 7" color LCD panel with LED backlight connects to transponder unit using Ethernet.
- Interfaces for AIS compatible radar, ECDIS/ECS/Chart plotter and/or PC selectable through RS422 (IEC 61162-2), RS232 (non MkII) or Ethernet (UDP).
- GNSS and VHF antenna separate
- Built-in GNSS receiver for time synchronization and backup position.
- SD-Card slot for future upgrades.

#### The information exchanged between ships using AIS transponders are:

Static data:

- MMSI (Maritime Mobile Service Identity).
- ENI number
- Call sign and name.
- Length and beam.
- Type of ship.
- Location of position-fixing antenna on the ship.
- Quality of external sensors
- Hazardous cargo
- Draught

Dynamic data:

- Ships position with accuracy indication and integrity status.
- UTC.
- Course over ground (COG).
- Speed over ground (SOG).
- Heading.
- Navigation status (manual input).
- Rate of turn (where available).

Voyage related data:

• Destination and ETA (at masters discretion).

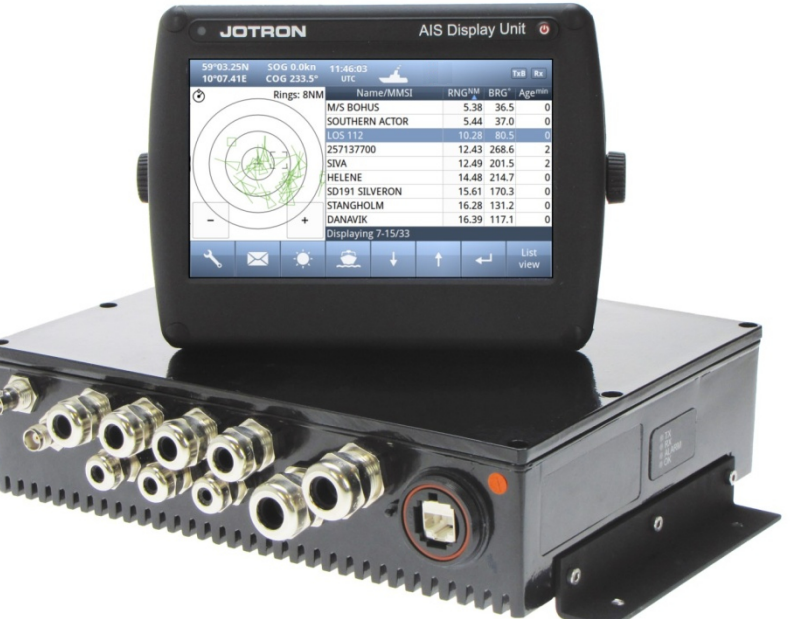

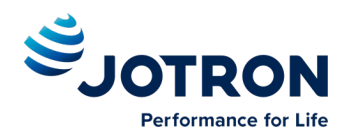

### 5.2 Transponder Unit

#### 5.2.1 LED Indicators:

- Transmission
- Reception
- Alarm
- Status

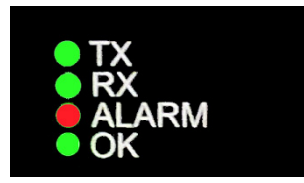

### 5.3 Display Unit

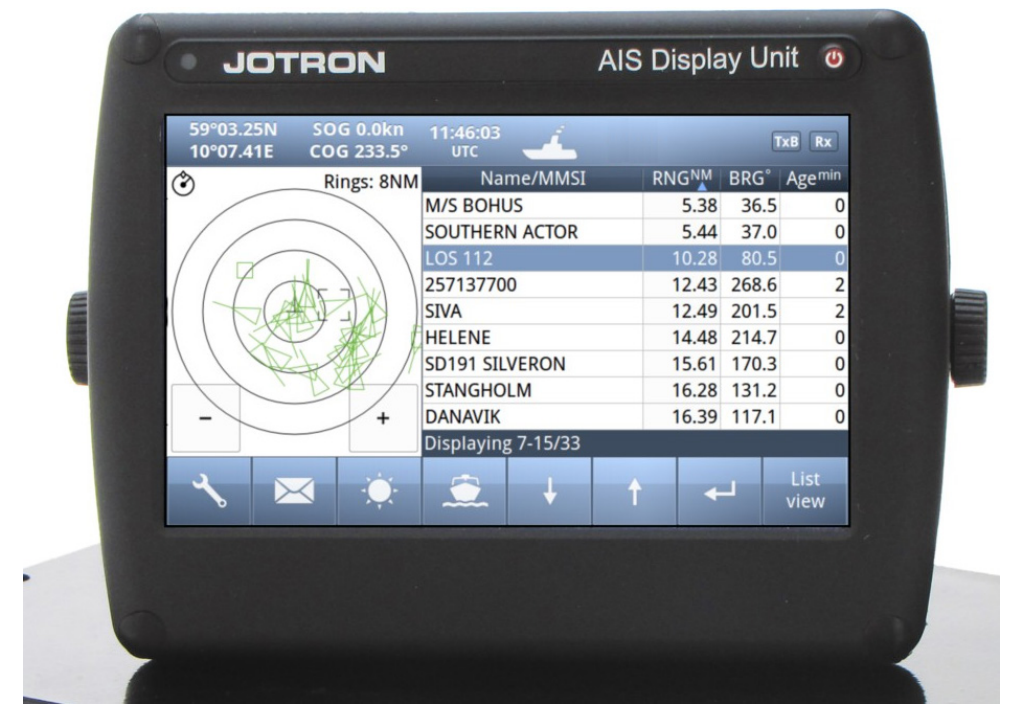

#### Front View

The Display unit is the user interface for the AIS system on the bridge. It is used to configure the AIS system and to present AIS data about own and other ships, both graphically and in list form. The Display Unit consists of a splash proof housing with a 7 inch LCD colour display with touch screen. Splash proof connections for Main and Backup power, Pilot plug and Transponder (Ethernet) are present on the back side of the unit. The internal power supply is switched in order to obtain a high efficiency over the whole voltage input range from 10.8V – 31.2V. A Backup power source can be connected if available. This will be automatically switched in if the main source of power is lost.

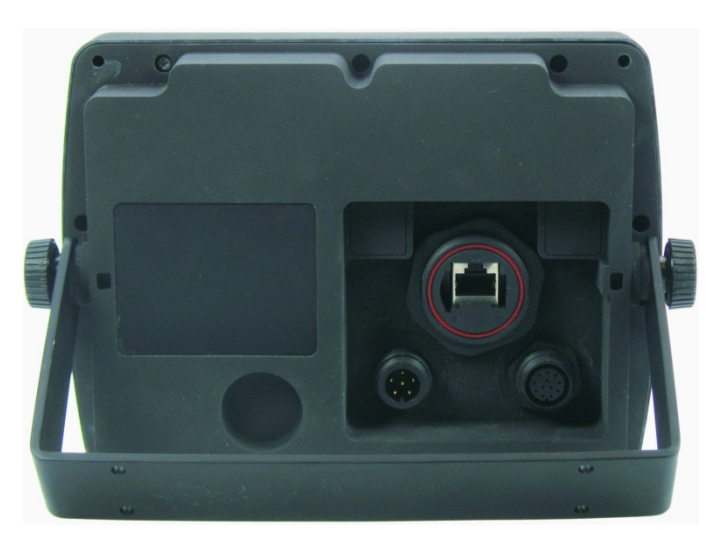

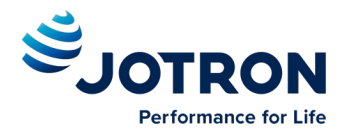

The main features of the Tron AIS Display Unit are:

Rear View

- Give the user information about other ships with AIS in the vicinity.
- Enable the user to obtain information about other ships and send and receive safety messages to other ships with AIS Transponders.
- CPA/TCPA
- Enable the user to configure the AIS System.
- Alert the user about alarms from the AIS system.
- Pilot Port connection directly to the Display Unit.

Certified to IP54 and IEC 60945 Ed.4 "Protected".

Operating temperature from -25°C to +55°C and storage temperature from -30°C to +70°C

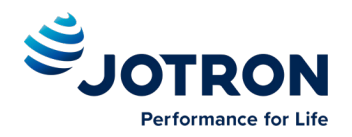

# **6 Operational Description**

The operational description chapter assumes that the AIS System is fully installed using the instructions found in the "Tron AIS TR-8000 MkII – Operator and Installation Manual". This manual also contain the configurations for the installation.

### 6.1 On/Off button

ON/OFF button handles 3 different options

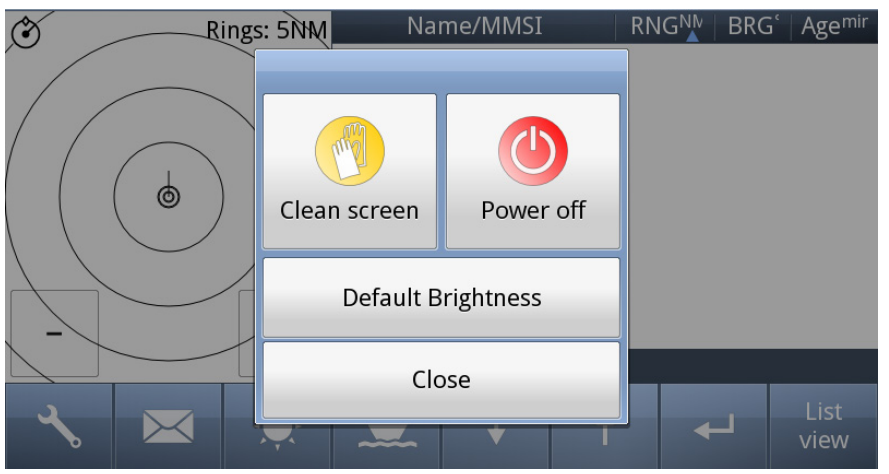

When the ON/OFF is pushed and released, a popup menu is displayed with some display options. Additionally, if the brightness is low, it will automatically be increased. This feature can be used if the user by some reason has too low visibility to adjust the brightness the regular way. If the Default Brightness button is pressed, the brightness will be set to a 50% value. Otherwise the current brightness level will be restored when the dialog is closed.

#### 6.1.1 Clean Screen

*Clean Screen* is a function which turns off all touch sensitivity, enabeling the user to clean the screen without pushing buttons unintentionally.

| Rings: 5NM     | Na                               | me/MMSI     |         | RNC  | 5NM | BRG°  | Agemin |
|----------------|----------------------------------|-------------|---------|------|-----|-------|--------|
|                | TEST AIS 7                       | 79          |         | 0.00 |     | 270.0 | 0      |
|                | LABTEST 4                        | 19          |         | 0.00 |     | 270.0 |        |
|                | TEST AIS 1                       | 9           |         | 0.01 |     | 343.9 | 0      |
|                | VESLEPER                         |             |         | 2.63 |     | 133.9 | 0      |
|                | MARNEDI                          | JK          |         | 2.69 |     | 251.1 | 4      |
| SCRE           | ENFOREAN MOI                     |             |         | D.E7 |     | 217.5 | 0      |
| Press "Power/o | <del>ሰ</del> ላቤላ <del>የ</del> ጸባ | Yagain to o | close t | hish | ode | 40.3  | 3      |
|                | YARA EME                         | BLA         |         | 4.98 |     | 39.7  | 4      |
| +              | COLOR VI                         | KING        |         | 5.73 |     | 110.4 | 0      |
|                | Displayin                        | g 1-9/41    |         |      |     |       |        |
|                |                                  |             |         |      |     |       | List   |
|                |                                  | ÷           |         |      | +   | -     | view   |

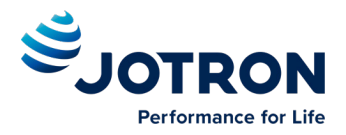

### 6.1.2 Deafult Brightness

The Default Brightness function sets the Brightness to a preset value in case the user has some visibility issues with the current setting.

### 6.1.3 Power off

If the **Power off** is selected, only the Display Unit is turned OFF and the AIS functionality of the Transponder will still be active. Note that the ship list will need some time to recover when turning the Display unit on again. This is dependent on when the messages from the different vessels are received.

The message logs for sent and received messages will also be lost.

Note that the Transponder unit will issue an alarm when the display is shut down, and there may be no means to acknowledge this alarm if the display is turned off!

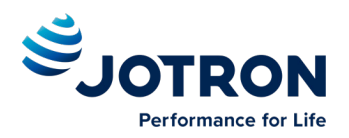

### 6.2 Display Unit menu system.

| 1°22.601<br>103°58.34 | N SOC    | G km/h<br>OG°     | 11:04:14<br>UTC  | INLAND  | Í. | -      |       | xB Rx        | ← | Status Bar   |      |
|-----------------------|----------|-------------------|------------------|---------|----|--------|-------|--------------|---|--------------|------|
| ٨                     | R        | ings: 5 km        | Na               | me/MMSI |    | RNG km | BRG°  | Agemin       |   |              |      |
|                       |          |                   | 35300987         | 6       |    | 1.00   | 350.1 | 0            |   |              |      |
|                       |          | $\langle \rangle$ | LOYANG           | BEACO   | ٧  | 1.05   | 310.3 | 0            |   |              |      |
| AL                    |          |                   | 56369400         | 0       |    | 2.24   | 12.2  | 0            |   |              |      |
|                       |          |                   | 00000007         | 0       |    | 2.43   | 20.8  | 0            |   |              |      |
|                       |          |                   | 563504000        |         |    | 3.34   | 61.9  | 0            | • | Content Sect | tion |
|                       |          |                   | CHEK JAWA REAR B |         |    | 4.10   | 31.3  | 0            | 0 | -            |      |
| $\land \land \land$   | Jos      | $P \mid$          | PENGUI           | N TRANS | PO | 4.76   | 62.1  | 0            |   |              |      |
| $ \land \land \land$  | A S      |                   | 67701480         | 0       |    | 6.85   | 87.8  | 0            |   |              |      |
| - <                   |          | +                 | 56303412         | 20      |    | 7.50   | 109.3 | 0            |   |              |      |
| Displaying 1-9/47     |          |                   |                  |         |    |        |       |              |   |              |      |
| 3                     | $\times$ |                   |                  | Ļ       | t  | +      |       | List<br>view | ← | Button Bar   |      |

The main window contains three main sections.

#### 6.2.1 Status Bar

The *Status bar* is visible in all the sub menus. Note that the status bar is mostly left out from the screenshots in this manual.

| 1°22.60N SOG km/h<br>103°58.34E COG° | <b>11:06:47</b><br>UTC |                         |
|--------------------------------------|------------------------|-------------------------|
| Dynamic navigational data            | Clock                  | Other informative icons |

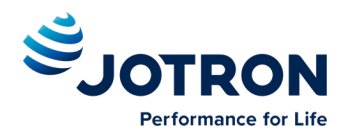

#### 6.2.2 Content Section

Displays the current selected window and the corresponding data

#### Example below shows Main View:

Main View is a combination of Graphical and List view:

| North 📀      |               |     |                   |           |            |             |
|--------------|---------------|-----|-------------------|-----------|------------|-------------|
| or           | Graphical Li  |     |                   |           |            |             |
| Head 🕑       | <b>\</b>      |     |                   |           | Press colu | ımn to Sort |
|              | Rings: 5 kr   | n   | Name/MMSI         | RNGkm     | BRG        | Agemin      |
| Rings        |               | BL/ | ACK OCTOPUS       | 0.99      | 350.4      | 0           |
|              |               | LO  | YANG BEACON       | 1.04      | 310.3      | 1           |
| AToN         |               | 577 | 336000            | 1.08      | 320.0      | 1           |
| <b>-</b>     |               | VO  | S ATLAS           | 1.10      | 315.7      | 0           |
| Base Station |               | 636 | 013158            | 1.11      | 315.2      | 0           |
| AIS-SART     |               | RO  | MIC TIDE          | 1.13      | 315.8      | 3           |
| Own Shin     |               | 232 | 287000            | 1.17      | 326.9      | 2           |
| o wii onip   |               | BS  | -005631124        | 2.09      | 30.4       | 0           |
| SAR Aircraft | - +           | 563 | 028080            | 2.55      | 352.9      | 1           |
| Selected     |               | Dis | playing 1-9/170   |           |            |             |
| Target       |               |     |                   |           |            |             |
|              | Zoom Out Zoom | In  | Vessels displayed | Number of | vessels re | eceived     |

All menus, menu buttons and settings are displayed in this section.

#### 6.2.3 Button Bar

Contains all the functional buttons for above window:

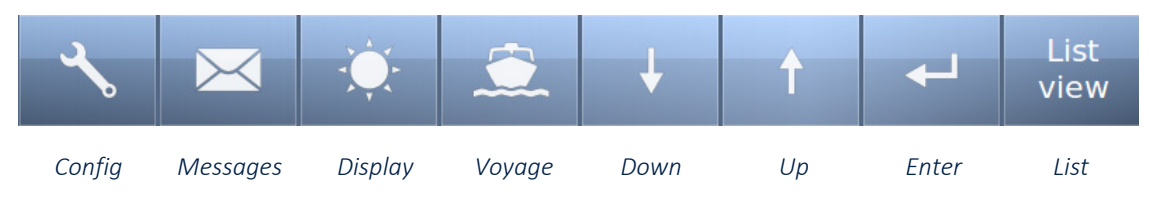

The functionality of the buttons on the **Button Bar** is dependent on the content of the **Content Section**.

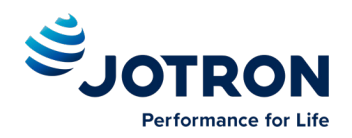

353009876

ERG: 350.2\* COG: 0.0\* AVOY TIDE

013158 MIC TIDE

> 5631124 ving 1-9/1

G:0.99 km

103°58.25E

### **6.2.4** Important Buttons shown in different Views:

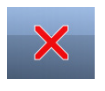

#### Return to last menu without saving.

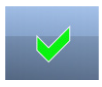

**Confirm**, **save data** and return to last menu. If the Icon is not highlighted, indicates no data has changed

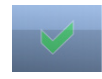

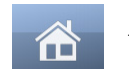

The Home button will take you to Main view without saving.

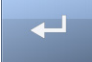

Enter – Show detailed information ("Page 1") on selected item

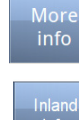

Will be shown when vessel is selected with **Enter** button. Click to show "More info" about vessel

Will be shown in "More Info" if vessel is broadcasting Inland information.

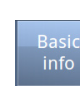

Switch back to "Basic Info"

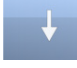

Arrow Down – Select next item on a list

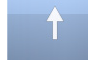

Arrow Up –Select previous item on a list

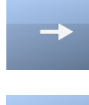

Arrow Right – Select item to the right

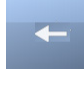

Arrow Left – Select item to the left

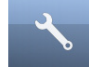

Configuration - of Own ship, Display, Regions, Alarms, Indicators and Advanced

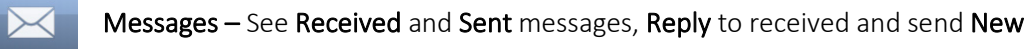

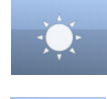

Display setting – Adjust Brightness or select Day/Night mode

Voyage settings – Nav. Status, Destination, ETA, Draught, Cargo, Persons aboard

Some of the functions cannot be altered without entering a password. There are two levels of passwords, a user password and an administrator password. The default user passwords is "OP". Contact your administrator to do other changes.

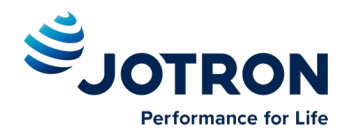

### 6.2.5 Indicating ICONS

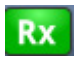

Rx Receive data on either of the two AIS channels. If Inactive, shown as

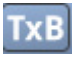

Transmit on either channel A or B shown as TxA or TxB. Icon shown is Inactive. Active is shown with Green color as the Rx icon above.

Unacknowledged warning(s) caused by one or more incidents from Table 2.

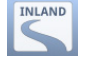

Indicates that the unit is operating in Inland mode

Indicates that your vessel is signaling Blue Sign active. Replaces inland mode icon in the menu bar.

#### Alarm Status:

No alarms

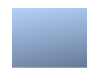

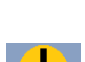

Acknowledged warnings(s) or active caution(s) caused by one or more incidents from Table 2.

#### Navigation Status:

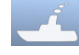

Under way using Engine

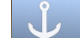

At Anchor

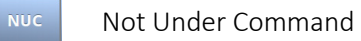

Restricted Manoeuvrability

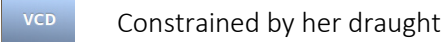

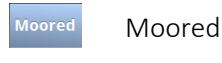

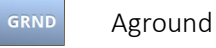

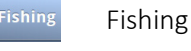

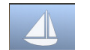

Sailing

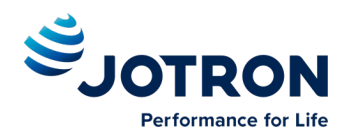

#### Transmission Modes :

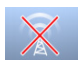

Silent Mode - Transmission is turned OFF (ch 8.5.2.3)

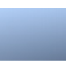

Normal transmission mode (12.5W)

1W

Low Power (1 W) if

- Vessel type = "Tanker" and
- Speed is below 3 knots and
- Navigation Status = "Moored"

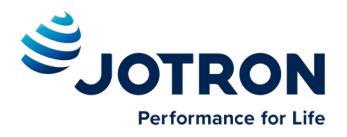

### 6.2.6 Ship List

The display unit receives data about all the ships with an active AIS transmitter in the area and presents this data in a list in the main window. The list displays the name or MMSI, range to own ship, bearing and age of presented data. When the graphical view is off, course and speed are also displayed.

The list can be sorted on any of these criteria, but an AIS Locating Device will always be presented at the top of the list. If the list is scrolled down, or other sorting criteria than "range in ascending order" is selected, the display will revert to a "range in ascending

| Name/MMSI            | RNGkm | BRG°  | SOG km/f | COG°  | Agemin           |
|----------------------|-------|-------|----------|-------|------------------|
| 353009876            | 0.99  | 350.0 | 0.0      | 0.0   | 0                |
| LOYANG BEACON        | 1.05  | 310.3 |          |       | 0                |
| BS-005631124         | 2.09  | 30.2  |          |       | 0                |
| 563694000            | 2.25  | 12.9  | 10.6     | 81.2  | 0                |
| 00000070             | 2.48  | 23.3  | 43.0     | 87.1  | 0                |
| 563504000            | 3.34  | 61.9  | 0.0      | 173.3 | 0                |
| CHEK JAWA REAR BEACO | 4.10  | 31.3  |          |       | 0                |
| PENGUIN TRANSPORTER  | 4.76  | 62.1  | 9.6      | 213.3 | 0                |
| 677025900            | 6.66  | 84.9  | 0.0      |       | 0                |
| Displaying 1-9/70    |       |       |          |       |                  |
| 🔧 🖂 🔅 🏛              | Ļ     | t     | +        | G     | raphical<br>view |

order" sorted list after approx. 3 minutes of user inactivity.

The columns "Name/MMSI", "RNG", "BRG" and "Age" are always present, but "SOG" and "COG" may be replaced by "CPA" and "TCPA" or added in addition (See paragraph 8.5.3)

Note that in areas with heavy traffic, the number of received Vessels can be large. In cases where more than 200 vessels are received, the display unit will at any time display the 200 nearest vessels. Display of other types of objects (base stations atons etc.) will not be restricted in any way. This restriction also affects the graphical view described in the next section. The output to external devices (ECDIS,Pilot) is not affected by this filtering.

#### 6.2.6.1 Column description

• Name/MMSI :

Shows the MMSI (**Maritime Mobile Service Identity**) of the ship until its Name is received. Name is transmitted more seldom than MMSI numbers

• RNG<sup>km</sup>:

Is the Range to the Vessel in kilometres

- BRG°: Bearing to the Vessel in degrees from your position
- **SOG<sup>km/h</sup>:** Speed Over Ground in km/h
- **COG°:** Course Over Ground in degrees
- CPA<sup>km</sup>:

Closest Point of Approach : An estimated point in which the distance between you and the other vessel are at its minimum value

• TCPA<sup>min</sup>:

Time To Closest Point of Approach : The time (in Minutes) until you reach the CPA

Age<sup>min</sup>:

Shows how many minutes since last reception from this vessel

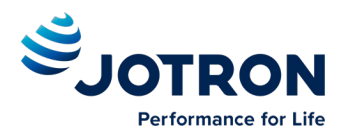

#### 6.2.7 Graphical View

The *graphical display* of the ship list plots the positions of other AIS targets relative to your own position in a frame on the left side.

A vessel with neither a reported heading nor COG will be oriented toward the top of display area. The restiction of number of vessels described in the above Ship list section, also apply to the graphic display.

The user may switch between North Up and Head Up, but if no heading or COG is available, or if the ship is anchored/moored, the North Up configuration will automatically be chosen. If a valid heading is received from

| (*) F      | Rings: 5 km       | Na         | me/MMSI |   | RNG km | BRG°  | Agemin       |
|------------|-------------------|------------|---------|---|--------|-------|--------------|
|            |                   | 35300987   | 6       |   | 0.99   | 349.8 | 0            |
|            | $<$ $\setminus$ 1 | LOYANG     | BEACO   | N | 1.05   | 310.3 | 1            |
|            |                   | 56668100   | 0       |   | 1.11   | 315.7 | 0            |
|            |                   | BS-00563   | 1124    |   | 2.09   | 30.2  | 0            |
|            |                   | 56369400   | 0       |   | 2.33   | 17.7  | 0            |
|            |                   | 56302808   | 0       |   | 2.56   | 352.8 | 1            |
|            |                   | SRI PER    | KASA 70 |   | 2.93   | 38.4  | 0            |
|            |                   | 56350400   | 0       |   | 3.34   | 61.9  | 0            |
| -          | + !               | 52502012   | 0       |   | 3.57   | 55.1  | 1            |
|            |                   | Displaying | 1-9/112 |   |        |       |              |
| <b>∽</b> ⊠ | -Ç-               |            | Ļ       | t | +      |       | List<br>view |

external heading sensor (Gyro, Satellite compass or similar), own ship will be oriented according to this. If heading is lost, Course Over Ground (COG) will be second choice for own ships orientation on the display.

The setup is done in the *Display Settings* menu. In this menu, it is also possible to toggle between Graphical and List view as default.

In the display menu, the user can choose not to return to the graphical view when exiting menus.

Graphical

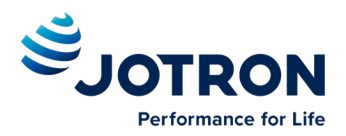

Different types of targets are displayed with different icons.

| $\land$    | Active Vessel<br>If the CPA/TCPA system is activated, ships on collision course are displayed with a red<br>color and double thickness of the lines.<br>Own ship is indicated in the same way as other ships, but is always in center.<br>Vessels with active Blue Sign will be colored blue, and include a filled circle. |
|------------|----------------------------------------------------------------------------------------------------|
| Δ          | <ul> <li>Sleeping target</li> <li>Smaller symbol than "Active Vessel" without a beam line</li> <li>Sleeping targets are defined based on either: <ul> <li>Range more than X Nautical miles</li> <li>Class B</li> </ul> </li> <li>Activation can be either of the definitions above and can be visible or not</li> </ul>    |
|            | AIS base station                                                                                                    |
| $\diamond$ | <b>Physical Aton</b><br>An Aids to navigation buoy indicating that it is off position is indicated with a red color.                                                                                                    |
| (+)        | <b>Virtual Aton</b><br>A symbol provided from typically a base station, to indicate fixed objects important to<br>navigation.                                                                                                    |
| $\otimes$  | AIS SART. Will be displayed with a red color.<br>AIS TEST will be displayed with normal color.                                                                                                    |
| <u> </u>   | SAR Aircraft                                                                                                    |

ſγ

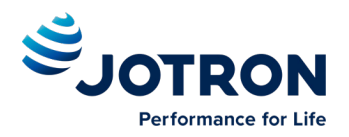

### 6.3 Voyage Settings

| (*) F | Rings: 5 km | Name/MMSI     |         |   | RNGkm | BRG°  | Agemin       |
|-------|-------------|---------------|---------|---|-------|-------|--------------|
|       | 3           | 5300987       | 6       |   | 0.99  | 349.8 | 0            |
|       | < 🔪 L       | LOYANG BEACON |         |   | 1.05  | 310.3 | 1            |
|       |             | 6668100       | 0       |   | 1.11  | 315.7 | 0            |
|       | \_\\B       | S-00563       | 1124    |   | 2.09  | 30.2  | 0            |
|       | 5           | 563694000     |         |   | 2.33  | 17.7  | 0            |
|       | 5           | 563028080     |         |   | 2.56  | 352.8 | 1            |
|       | S           | RI PER        | KASA 70 |   | 2.93  | 38.4  | 0            |
|       | 5           | 6350400       | 0       |   | 3.34  | 61.9  | 0            |
| -     | + 5         | 2502012       | 0       |   | 3.57  | 55.1  | 1            |
|       | D           | isplaying     | 1-9/112 |   |       |       |              |
| - ペ   | - Č         |               | ¥       | t | +     |       | List<br>view |

Red square shows button selected to get to this menu

The **Voyage Settings** contains all the information to be entered or changed for a voyage. This information will be available for other AIS stations, both vessels and base stations, so it is important to keep these parameters up to date. This page is divded into two sub-sections.

Common parameters:

- Navigational Status
- Destination
- ETA (Estimated Time of Arrival)

|                           | Voyage Settings                  |  |  |  |  |  |  |
|---------------------------|----------------------------------|--|--|--|--|--|--|
| Navigational status:      |                                  |  |  |  |  |  |  |
| Under way<br>using engine |                                  |  |  |  |  |  |  |
| Destination:              | Destination:                     |  |  |  |  |  |  |
|                           | HAMBURG                          |  |  |  |  |  |  |
| ETA:<br>12 okt, 08:20     |                                  |  |  |  |  |  |  |
| ×                         | Common Inland<br>params. params. |  |  |  |  |  |  |

Inland specific parameters:

- Number of blue cones
- Loaded/Unloaded
- Assisting tugs
- Number of crew
- Number of personnel
- Number of passenger
- Draught
- Air draught

| Voyage Settings       |                                  |                  |  |  |  |  |
|-----------------------|----------------------------------|------------------|--|--|--|--|
| Number of blue cones: | Number of crew:                  | Draught (m):     |  |  |  |  |
| B-Flag (4)            | 40                               | 4.71             |  |  |  |  |
| Loaded/Unloaded:      | Number of personnel:             | Air draught (m): |  |  |  |  |
| Unloaded              | 30                               | 8.71             |  |  |  |  |
| Assisting tugs:       | Number of passengers:            |                  |  |  |  |  |
| 0                     | 30                               |                  |  |  |  |  |
| ★ 🗸                   | Common Inland<br>params. params. |                  |  |  |  |  |

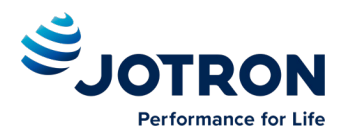

### 6.3.1 Navigational Status

The options available for the navigational status are as follows:

- Under way using engine,
- At anchor,
- Not under command <sup>1</sup>,
- Restricted manoeuvrability <sup>2</sup>,
- Constrained by her draught <sup>3</sup>,
- Moored,
- Aground,
- Engaged in fishing <sup>4</sup>
- Under way sailing <sup>5</sup>
- Not Defined (Default) <sup>6</sup>
- Power driven vessel towing astern (regional use)
- Power-driven vessel pushing ahead or towing astern (regional use)

|                | Navigational status               |             |                       |                 |                 |                 |            |                  |                      |
|----------------|-----------------------------------|-------------|-----------------------|-----------------|-----------------|-----------------|------------|------------------|----------------------|
| • 0. U<br>usir | Under way<br>ng engine            | 3. R<br>man | estricted<br>oeuvrab. | $\bigcirc$      | 6. Ag           | ground          | $\bigcirc$ | 11. To<br>asteri | owing<br>า           |
| <u> </u>       | At anchor                         | O 4. C by d | onstrainec<br>raught  | $\bigcirc$      | 7. Er<br>fishir | ngaged in<br>ng | $\bigcirc$ | 12. P<br>towin   | ush aheac<br>g along |
| 2. N<br>cor    | 2. Not under<br>command 5. Moored |             | $\bigcirc$            | 8. Ur<br>sailin | nder way<br>Ig  |                 |            |                  |                      |
| ×              |                                   |             |                       |                 |                 |                 |            |                  |                      |

<sup>1</sup>Vessel not under command means a vessel which through some exceptional circumstance is unable to maneuver as required by these Rules and is therefore unable to keep out of the way of another vessel.

<sup>2</sup> Vessel restricted in her ability to manoeuver means a vessel which from the nature of her work is restricted in her ability to manouvre as required by these Rules and is therefore unable to keep out of the way of another vessel. The term "vessels restricted in their ability to manoeuvre" shall include but not be limited to:

- A vessel engaged in laying, servicing or picking up a navigation mark, submarine cable or pipeline;
- A vessel engaged in dredging, surveying or underwater operations;
- A vessel engaged in replenishment or transferring persons, provisions or cargo while underway;
- A vessel engaged in the launching or recovery of aircraft;
- A vessel engaged in mine clearance operations;
- A vessel engaged in a towing operation such as severely restricts the towing vessel and her tow in their ability to deviate from their course.

<sup>3</sup> Vessel constrained by her draught means a power-driven vessel which, because of her draught in relation to the available depth and width of navigable water, is severely restricted in her ability to deviate from the course she is following.

<sup>4</sup> Engaged in fishing means any vessel fishing with nets, lines, trawls or other fishing apparatus which restrict manoeuvrability, but does not include a vessel fishing with trolling lines or other fishing apparatus which do not restrict manoeuvrability.

<sup>5</sup> Under ways sailing means any vessel under sail provided that propelling machinery, if fitted, is not being used.

<sup>6</sup> Not Defined (Default) is used when unit is delivered from factory. Then none of above selections are made

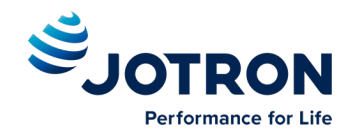

#### 6.3.2 Destination

Destination HAMBURG Q W Е R Т U 0 Ρ S D G K F н Clear Ζ Х С V В N Μ  $\langle \times \rangle$ SPACE

The destination of the voyage is to be entered here using a maximum of 20 characters.

NOTE

Many countries require destination input is according to GUIDANCE ON THE USE OF THE UN/LOCODE IN THE DESTINATION FIELD IN AIS MESSAGES from IMO SN/Circ.244

#### Text from the Guidance:

#### Recommended use of the UN/LOCODE

6. The recommended format is to indicate the port of departure at the first six positions of the data field followed by a separator and then the code for the next port of call.

7. In order to identify that it is a LOCODE, to separate the locations and to indicate the 'from' and 'to' ports, a '>'. symbol should be used as a separator. See example below.

A ship is leaving Dubai bound for Rotterdam. Use of the UN/LOCODE would represent this voyage as below:

#### "AE DXB>NL RTM"

8. If the next port of call is unknown, "?? ???" should be entered instead of the UN/LOCODE in the corresponding place in the data field. See example below:

#### " AE DXB>?? ???"

9. If the port of departure does not have a designated UN/LOCODE then "XX XXX" should be entered instead of the UN/LOCODE in the corresponding place in the data field. See example below:

#### "XX XXX>US PBI"

10. If the next port of call does not have a designated UN/LOCODE the commonly accepted English name of the destination port should be entered, preceded by "===" (3 "equals signs"). If no such name is known, the locally used name should be entered. In this case, there may not be enough space available to indicate the port of departure. See example below:

#### "===Orrviken"

11. If only the general area of destination is known the name or accepted abbreviation of the area preceded by "===" ("three equals signs") should be entered. See example below:

#### "NL RMT> === US WC"

Indicating a destination on the United States West Coast.

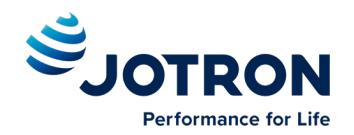

### 6.3.3 ETA

The Estimated Time of Arrival is displayed to other AIS units and should be updated if the expected arrival time is changed.

|   | Arrival date and time<br>Month: 10 day: 12 time: 08:20 |   |   |   |   |   |  |  |
|---|--------------------------------------------------------|---|---|---|---|---|--|--|
|   |                                                        |   | 1 | 2 | 3 |   |  |  |
|   |                                                        |   | 4 | 5 | 6 |   |  |  |
|   |                                                        | • | 7 | 8 | 9 | 0 |  |  |
| × | $\checkmark$                                           |   |   |   |   |   |  |  |

### 6.3.4 Number of blue cones

This field is used to indicate hazardous cargo. Input one of the following numbers.

- 0-3: Number of blue cones
- 4: B-Flag
- 5: Unknown (default)

### 6.3.5 Loaded/Unloaded

Toggle button to indicate if vessel is loaded or not.

#### 6.3.6 Assisting tugs

Input number of assisting tugs. Valid values are 0-6. Use 7 if unknown.

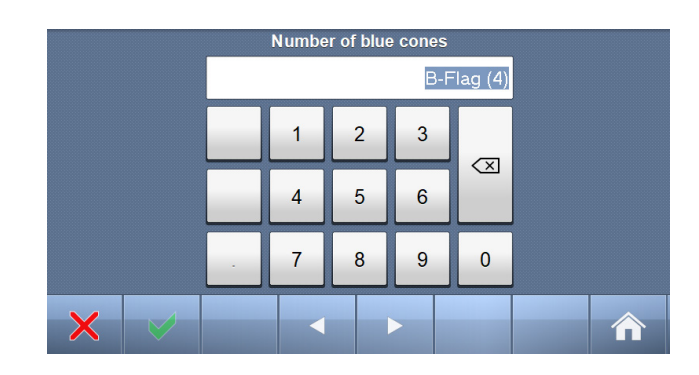

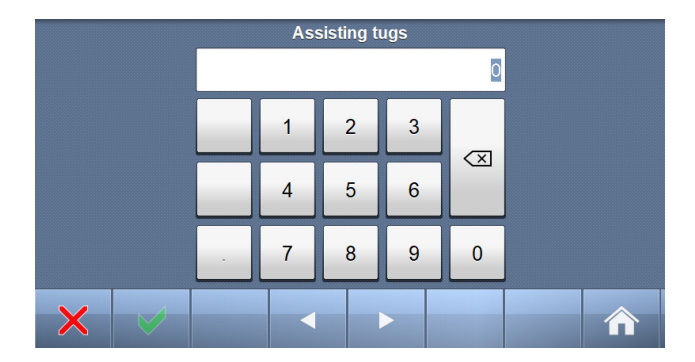

### 6.3.7 Number of crew/personnel/passengers

Input the number of crew, personnel or passengers. These values are not regularly broadcasted, but other AIS devices may query them.

Valid values:

Crew: 0-254, 255=unknown

Personnel: 0-254, 255=unknown

Passengers: 0-8190, 8191=unknown

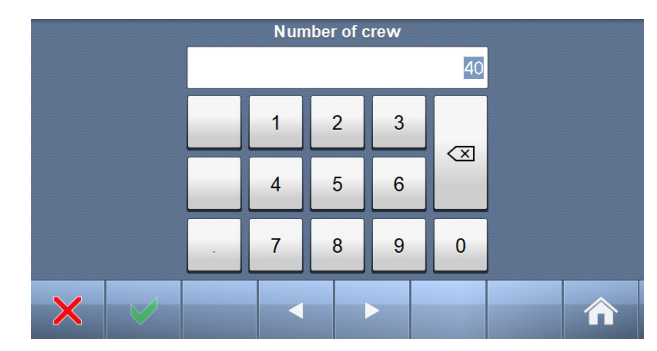

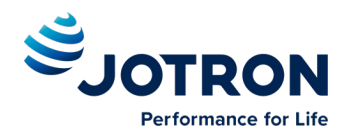

### 6.3.8 Draught

The draught parameter specifies the maximum depth of the ship in meters and centimetres.

Valid values: 0,00-20,00 metres

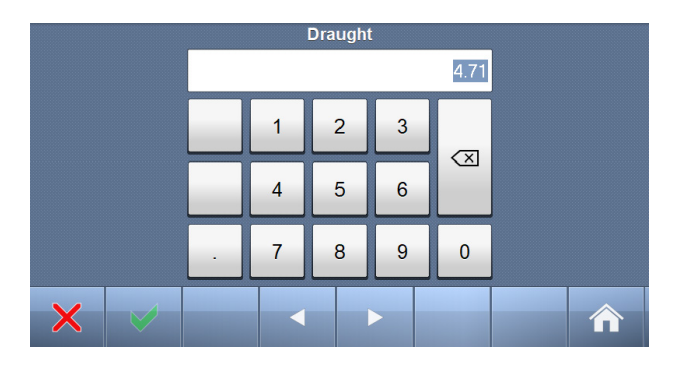

### 6.3.9 Air draught

The air draught parameter specifies the maximum height above the surface of the ship in meters and centimetres.

Valid values: 0,00-40,00 metres

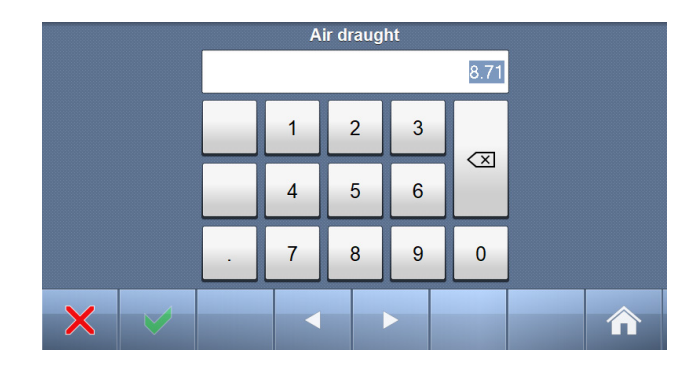

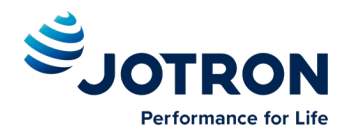

### 6.3.10 Convoy extension

If you are towing barges or similar you must indicate this using the Convoy Extension. Input how much your vessel increases in each direction. Other vessels will see you as a single larger vessel. You can also change the Vessel type for a convoy, see chapter 8.1.

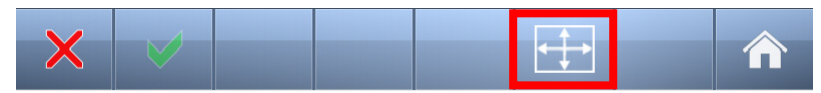

Clicking the icon brings you to a new configuration page.

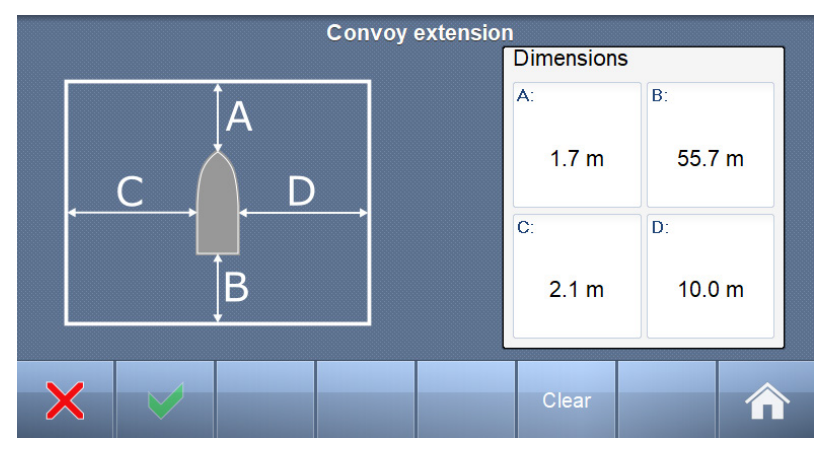

Remember to clear vessel size and reset Vessel type when not towing anymore.

### 6.4 Messages

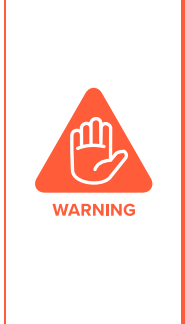

Use of AIS text messages between ships must not be used to avoid collisions when time is critical. AIS systems are not required to have an audible alarm to indicate the arrival of all text messages.

The use of AIS text messaging does not relieve the vessel of other requirements, such as the Vessel Bridge-to-Bridge Radiotelephone regulations or of the requirements to sound whistle signals and display lights or shapes in accordance with the International or Inland Navigation Rules.

Usage During Emergencies - With respect to using AIS safety related text messages in emergency situations, users must be aware that they may not be received, recognized or acted upon as Global Maritime Distress Safety Systems (GMDSS) messages would be by the Coast Guard, other competent authorities or maritime first responders. Thus AIS must not be relied upon as the primary means for broadcasting distress or urgent communications, nor used in lieu of GMDSS such as Digital Selective Calling radios which are designed to process distress messaging. Nonetheless, AIS remains an effective means to augment GMDSS and provides the added benefit of being 'seen' (on radar or chart displays), in addition to being 'heard' (via text messaging) by other AIS users within VHF radio range (Ref: USCG Safety Alert 05-10).

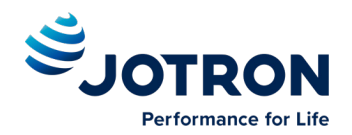

| ٢    | R        | ings: 5 km                | Name/MMSI  |                  |   | RNGkm | BRG°  | Agemin       |
|------|----------|---------------------------|------------|------------------|---|-------|-------|--------------|
| -    | T        |                           | 35300987   | 353009876        |   |       | 349.8 | 0            |
|      |          |                           | LOYANG     | BEACON           | ٧ | 1.05  | 310.3 | 1            |
| ARAS |          | $\langle \rangle \rangle$ | 56668100   | 00               |   | 1.11  | 315.7 | 0            |
| 1 24 |          |                           | BS-00563   | 31124            |   | 2.09  | 30.2  | 0            |
|      |          |                           | 563694000  |                  |   | 2.33  | 17.7  | 0            |
|      | L        | TEI                       | 56302808   | 0                |   | 2.56  | 352.8 | 1            |
|      |          | Jach                      | SRI PER    | KASA 70          |   | 2.93  | 38.4  | 0            |
|      |          |                           | 56350400   | 00               |   | 3.34  | 61.9  | 0            |
| -    | F        | +                         | 52502012   | 20               |   | 3.57  | 55.1  | 1            |
|      |          |                           | Displaying | <b>j 1-9/112</b> |   | 87    |       |              |
| 2    | $\times$ | - Č                       | }          | ÷                | t | +     |       | List<br>view |

The messages Icon opens the messages menu.

#### 6.4.1 Received messages

By pushing the buttons on the bottom bar, you can switch to:

- Sent messages
- Write New
- Reply
- Scroll up or down through received messages

When you select one of the messages in the list, you will see the content in the right window

|                  | Received messages |                             |                     |             |            |          |  |  |  |
|------------------|-------------------|-----------------------------|---------------------|-------------|------------|----------|--|--|--|
| UTC              | Name/MMS          | I                           | From: LAB           | TEST 49 (2  | 576549)    |          |  |  |  |
| 12.07 13:33      | LABTEST 49        |                             | UTC: 12.0           | 7 13:33 Typ | e: Address | ed Ch: A |  |  |  |
| 12.07 13:33      | LABTEST 49        |                             |                     |             |            |          |  |  |  |
| 12.07 13:32      | LABTEST 49        |                             | WARNING: JOMFRULAND |             |            | IS OUT   |  |  |  |
| 12.07 13:32      | LABTEST 49        | OF FUNCTION CAUSED BY POWER |                     |             |            | WER      |  |  |  |
| 12.07 13:30      | LABTEST 49        |                             | FAILURE             |             |            |          |  |  |  |
| 12.07 13:29      | LABTEST 49        |                             |                     |             |            |          |  |  |  |
| 12.07 13:29      | LABTEST 49        |                             |                     |             |            |          |  |  |  |
| Displaying 1-7/8 |                   |                             |                     |             |            |          |  |  |  |
| X                | New               | Reply                       | Ţ                   | <b></b>     |            |          |  |  |  |
|                  |                   |                             |                     |             |            |          |  |  |  |

If you press the

button, the display will swap to:

#### 6.4.2 Popup when received message

Example showing "Popup" of received "Safety message" from AIS SART

The message must be acknowledged by pressing "Close" button

| 2 popups Ais Configuration |                         |                 |      |          |  |
|----------------------------|-------------------------|-----------------|------|----------|--|
| Own                        | New safety mess         | age received    | rms  |          |  |
|                            | From: AIS SART Active ( | (970011034)     | 1113 |          |  |
|                            | UTC: 01.04 14:43 Type:  | Broadcast Ch: B |      |          |  |
| Display                    | SART ACTIVE@@@@@        | ators           |      |          |  |
|                            |                         |                 |      |          |  |
| Reg                        |                         |                 | nced |          |  |
|                            | Close                   |                 |      |          |  |
| $\sim$                     |                         |                 |      |          |  |
| $\sim$                     |                         |                 |      | <b>n</b> |  |

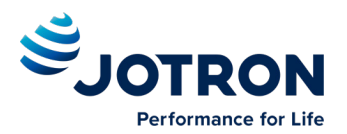

#### 6.4.3 Sent messages

By pushing the buttons on the bottom bar, you can switch to:

- Received messages
- Write New
- Resend
- Scroll up or down through sent messages

When you select one of the messages in the list, you will see the content in the right window

There is also a "Status" field on each line showing:

- Message SENT OK
- Message transmission in PROGRESS
- Message transmission FAILED

#### 6.4.4 Write New message

Be advised, text messages in this context are SAFETY RELATED and should not be used for other purposes.

For this reason, this functionality is protected by a user password.

Default Password = OP

| Sent messages |          |         |        |                    |           |             |      |  |
|---------------|----------|---------|--------|--------------------|-----------|-------------|------|--|
| UTC           | N        | lame/MM | SI     | To: LABT           | EST 49 (2 | 576549)     |      |  |
| 12.07 13:     | 36 LABTE | ST 49   | •      | UTC: <b>12.0</b> 7 | 7 13:36   | Type: Addre | ssed |  |
|               |          |         |        | TEST MES           | SAGE      |             |      |  |
|               |          |         |        |                    |           |             |      |  |
|               |          |         |        |                    | \$        |             |      |  |
| Displayin     | g 1-1/1  |         |        |                    |           |             |      |  |
| ×             |          | New     | Resend | Ļ                  | t         |             |      |  |

|    | Enter password |              |     |     |       |          |   |       |                     |
|----|----------------|--------------|-----|-----|-------|----------|---|-------|---------------------|
|    |                |              |     |     |       |          |   |       | ••                  |
| Q  | V              | V            | E F | ۲ - | ۲ ۲   | <b>/</b> | U |       | ) Р                 |
| A  | ۸              | S            | D   | F   | G     | Н        | J | К     | L                   |
| →I |                | Z            | X   | С   | V     | В        | Ν | М     | $\langle X \rangle$ |
| ×  |                | $\checkmark$ | -   |     | SPACE |          |   | .?123 |                     |

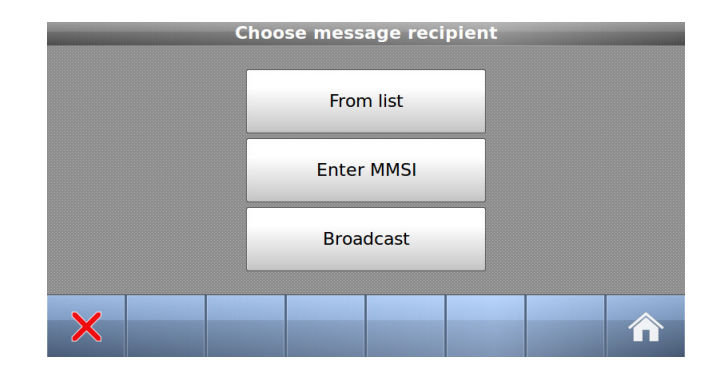

Select here message recipients:

- From list (Of received ships)
- Enter MMSI (directly)
- Broadcast (to all)

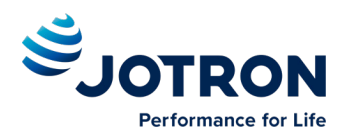

#### 6.4.4.1 Message recipients "From list"

- 1. Select ship
- 2. Confirm with

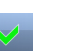

| Select message recipient |     |           |       |       |  |  |  |  |  |
|--------------------------|-----|-----------|-------|-------|--|--|--|--|--|
| Name                     |     | MMSI      | RNG   | BRG°  |  |  |  |  |  |
| PACHUCA                  | 3   | 304824000 | 2.68  | 250.9 |  |  |  |  |  |
| RESCUE STORMBULL         |     | 258258500 | 2.94  | 264.6 |  |  |  |  |  |
| SOUTHERN ACTOR           |     | 257015900 | 5.43  | 37.0  |  |  |  |  |  |
| LITEN                    | 2   | 257143720 | 5.50  | 37.5  |  |  |  |  |  |
| M/S BOHUS                |     | 259153000 | 8.00  | 105.9 |  |  |  |  |  |
| LOS 112                  |     | 257075500 | 10.29 | 80.6  |  |  |  |  |  |
|                          |     | 257137700 | 11.35 | 265.2 |  |  |  |  |  |
| Displaying 1-7/30        |     |           |       |       |  |  |  |  |  |
|                          |     |           |       |       |  |  |  |  |  |
| X 🗸                      | ↓ ↓ | <b>†</b>  |       |       |  |  |  |  |  |

#### SELECT MESSAGE TYPE

Select Text if you wish to write a custom safety message, or select Number of persons RFM55 to send this Inland specific message containing the number of crew, personnel and passenger abord your vessel.

If selecting Number of persons RFM55, you will jump directly to the Choose channel and send menu.

Selecting Text opens the Enter message text menu.

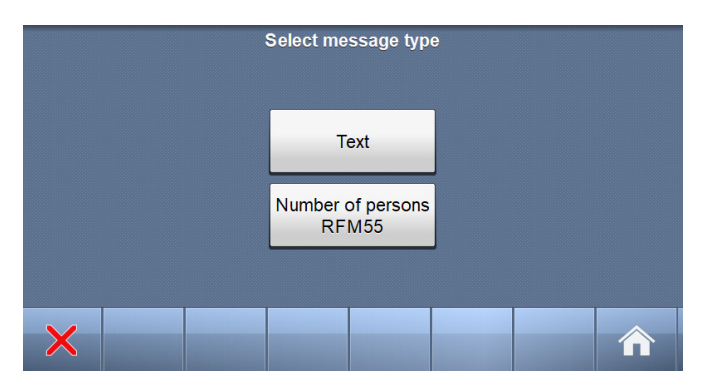

#### WRITE TEXT

When a target is selected, the keyboard window opens, and allows the user to write a message. The total allowed length is 156 characters.

Confirm with

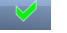

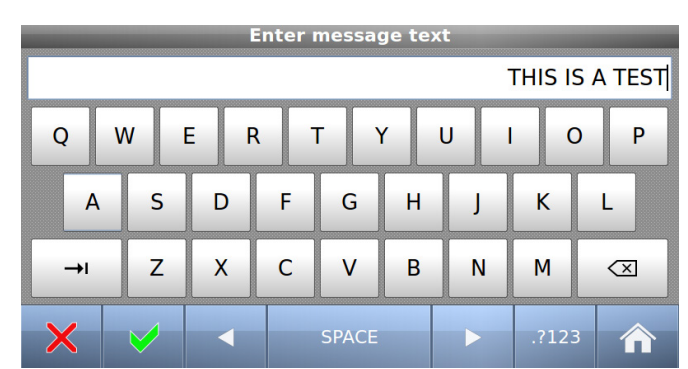

#### CHOOSE CHANNELS AND SEND

1. Select preference

2. Press send buton

Send

| Choose cha                 | nnel and send                  |
|----------------------------|--------------------------------|
| No preference              | To: 2576609<br>Type: Addressed |
| Send on channel A          | THIS IS A TEST                 |
| Send on channel B          |                                |
| ○ Send on channels A and B | _                              |
| X Send                     |                                |

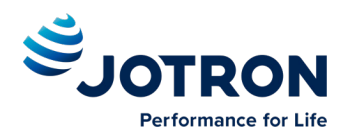

#### 6.4.4.2 Message recipients "Enter MMSI"

- 1. Enter MMSI
- 2. Confirm with
- 3. Write Text (as described above)
- 4. Select Channel and Send (-""-)

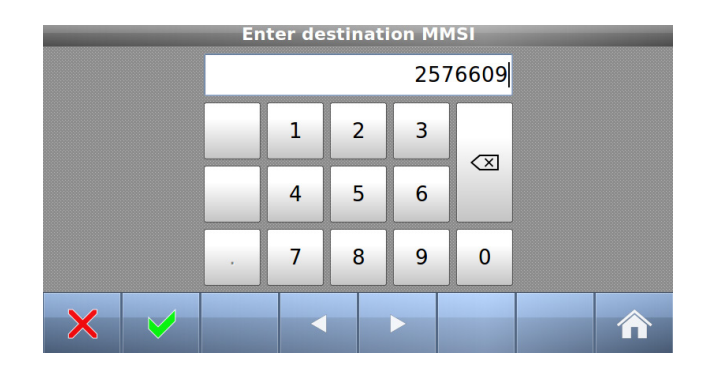

#### 6.4.4.3 Message recipients "Broadcast"

- 1. Write Text (as described above)
- 2. Select Channel and Send

| Choose channel and send |    |                        |  |  |  |  |  |
|-------------------------|----|------------------------|--|--|--|--|--|
| No preference           |    | Type: Broadcast        |  |  |  |  |  |
|                         |    | BROADCAST TEST MESSAGE |  |  |  |  |  |
| Send on channel A       |    |                        |  |  |  |  |  |
| ○ Send on channel B     |    |                        |  |  |  |  |  |
| Send on channels A and  | В  |                        |  |  |  |  |  |
| × .                     | Se | nd                     |  |  |  |  |  |
|                         |    |                        |  |  |  |  |  |

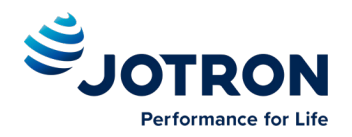

### 6.5 Display Settings

| Rings: 8NM | Na         | me/MMSI   |          | RNGNM | BRG°  | Agemin |
|------------|------------|-----------|----------|-------|-------|--------|
|            | M/S BOHU   | JS        |          | 5.38  | 36.5  | 0      |
|            | SOUTHER    | N ACTOR   |          | 5.44  | 37.0  | 0      |
|            | LOS 112    |           |          | 10.28 | 80.5  | 0      |
|            | 25713770   | 0         |          | 12.43 | 268.6 | 2      |
|            | SIVA       |           |          | 12.49 | 201.5 | 2      |
|            | HELENE     |           |          | 14.48 | 214.7 | 0      |
|            | SD191 SIL  | VERON     |          | 15.61 | 170.3 | 0      |
| The Day    | STANGHO    | LM        |          | 16.28 | 131.2 | 0      |
| +          | DANAVIK    |           |          | 16.39 | 117.1 | 0      |
|            | Displaying | g 7-15/33 |          |       |       |        |
|            | -          |           |          |       |       | List   |
| N 🔀 🖓      |            | ÷         | <b>Î</b> | •     |       | view   |

In the **Display settings** menu, you can adjust Brightness level and switch between night and day mode. Each mode has its own brightnesslevel.

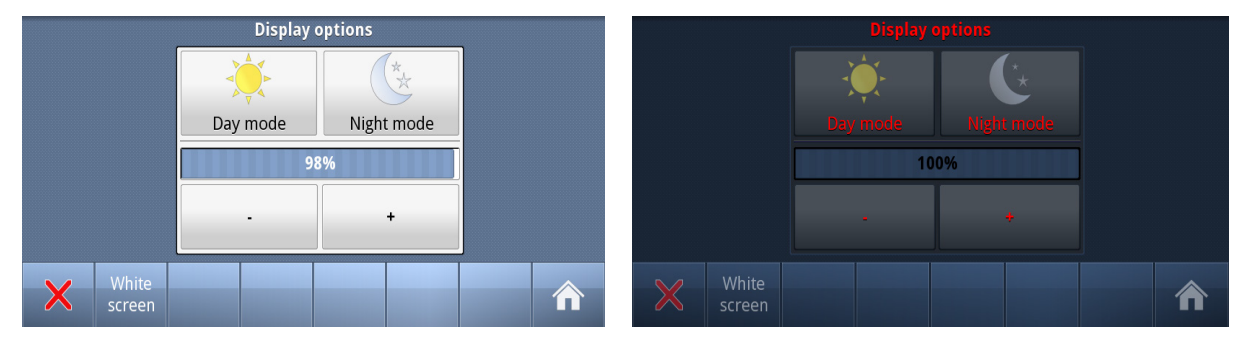

In the low brightness end of the scale, the steps are more accurate to adapt to very low intensity levels.

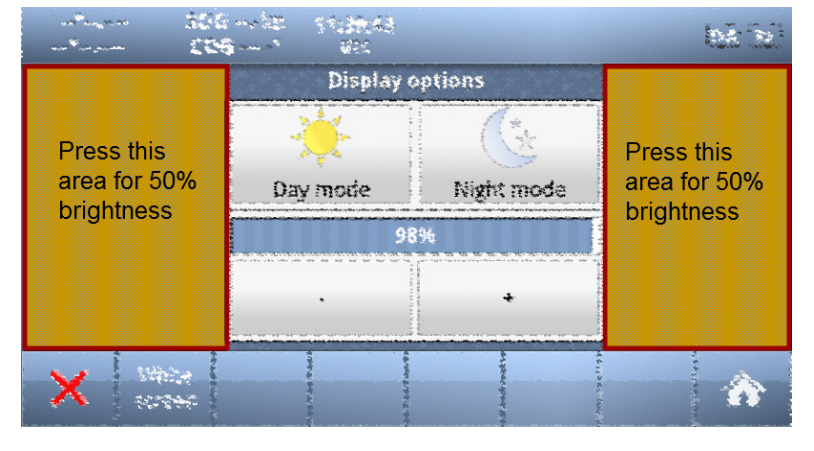

Touching the empty area at the left or right side of the display restores a 50% brightness level if the display gets too dark to see the actual buttons for this purpose.

Restoring of 50% brightness level is also accessable by pressing the on/off button (see chapter **6.1**)

Press "Home"

to return to Main Window again

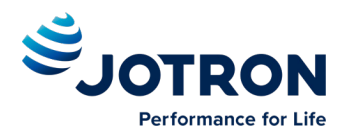

# 7 Initial Configuration

### 7.1 Short reference for initial configuration

Reference to the main manual: "Tron AIS TR-8000 MkII - Operator and installation manual".

- 1. Fill in **Own ship** (Ch. **8.1**)
  - Ship Name
  - MMSI number
  - IMO number
  - Call Sign
  - GNSS antenna positions (Internal & external)
  - Type of Vessel
- 2. Configure Blue Sign
  - ECDIS or electrical connection (ref ch. 8.5.7.3)
- 3. Check GNSS and position:
  - Internal GNSS signal strength (ref ch. 8.5.4)
  - Transmitted data: ( Ref ch.8.5.8)
- 4. Configure External Display Interface( ch. 8.5.1.2 )
  - Ethernet
- 5. Configure Display port interface( ch. 8.5.1.2 )
- 6. Check External Sensor communication
  - Indicators (ch.8.4) shows Sensors detected
  - Port Monitor (ch. 8.5.1.7) shows RAW data from Sensor 1 to Sensor 3
- 7. Check External Display communication
- 8. Check **Communication test** (ch.**8.5.2**)
- 9. Fill in Voyage Settings (Ch. 6.3)
  - Navigational status
  - Destination
  - ETA
  - Draught, air draught
  - Blue-cones
  - Persons abord

10.Check reception of ship in ship list – normal operation (ch. 6.2.6)

### 7.2 Not all ships carry AIS

It is important to remember that not all ships carry AIS, in particular leisure crafts, fishing boats, warships and some coastal shore stations including Vessel Traffic Service Centers.

### 7.3 Use of AIS in collision avoidance

As an anti-collision aid the AIS has some advantages over radar:

- Capable of instant presentation of target course alternations.
- Not subject to target swap.
- Not subject to target loss in clutter.
- Not subject to target loss due to fast manoeuvres.
- Able to detect ships within VHF/FM coverage.

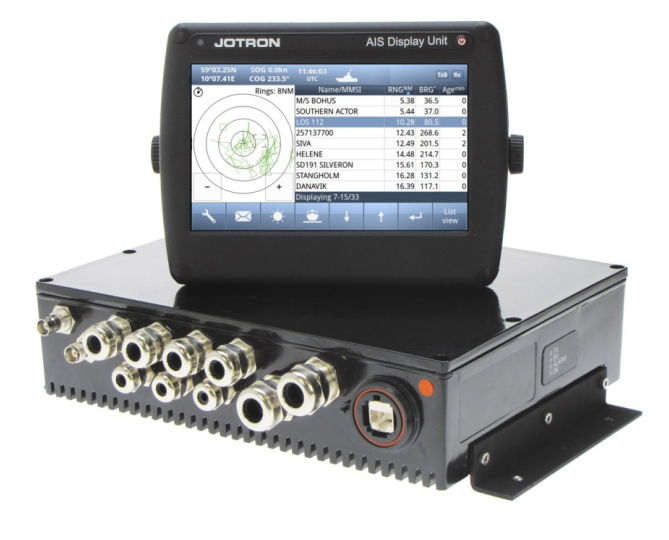

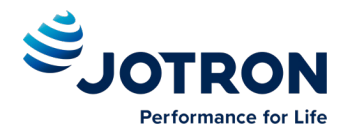

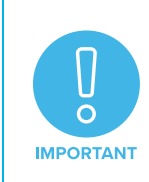

When using the AIS for anti-collision purposes it is important to remember that the AIS is an additional source of navigation information. It does not replace other navigational systems. The AIS may not always give the right picture of the traffic in your area separately.

### 7.4 Erroneous information

Erroneous information implies a risk to other ships as well as your own. Incorrectly configured or calibrated sensors might lead to transmission of incorrect information. It is the user's responsibility to ensure that all information entered into the system is correct and up to date.

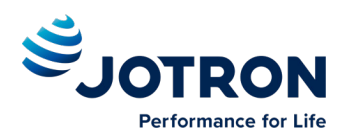

# 8 **Operation Instructions**

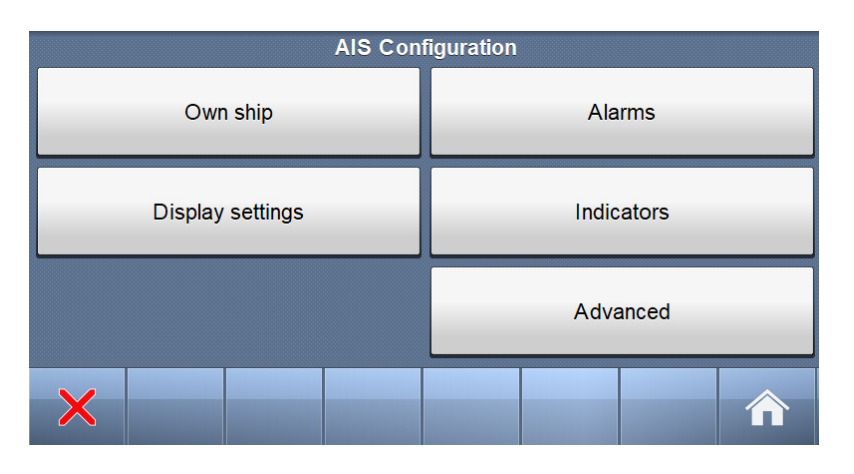

The AIS configuration menu consists of five menus, containing the settings and configurations most applicable to the user. Some settings are write-protected by administrator password, but the user is always allowed to view the current settings.

### 8.1 Own Ship

The own ship configuration is for setting the static data of the ship and is primarily only used during setup/installation but should also be checked regularly (at least once a month).

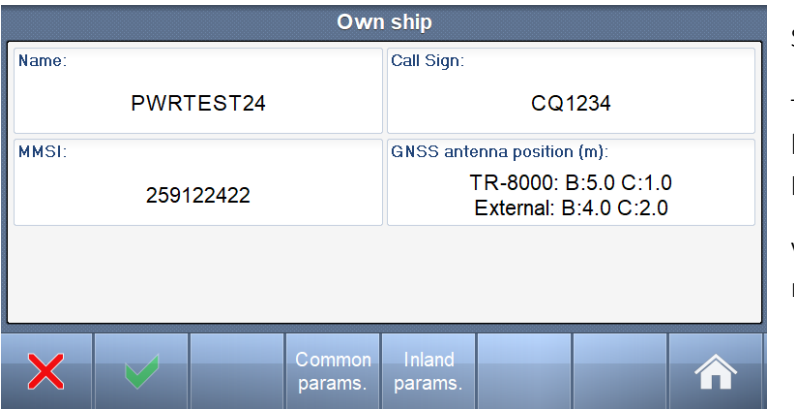

See the common parameters as shown here.

To be able to change values, the **Admin pswrd** button must be pressed and the administration password must be entered

Vessel name, Call sign and MMSI are all text or numbers and may be entered easily

Click the Inland Params. button too see more configuration options:

| Own ship           |                                  |                     |  |  |  |  |
|--------------------|----------------------------------|---------------------|--|--|--|--|
| Euro number (ENI): |                                  | Quality of speed:   |  |  |  |  |
| 2345               | Low                              |                     |  |  |  |  |
| Vessel type (ERI): | Quality of course:               |                     |  |  |  |  |
| (8020) M           | High                             |                     |  |  |  |  |
| Vessel length (m): | Vessel beam (m):                 | Quality of heading: |  |  |  |  |
| 157.7              | 6.1                              | Low                 |  |  |  |  |
| ×                  | Common Inland<br>params. params. |                     |  |  |  |  |

Click on each option to configure Euro Number, vessel type, vessel length, vessel beam, and quality of sensors.

For a list of vessel types, see chapter 12.

Set Quality of speed/course/heading to high only if type approved sensor connected.

Note that Vessel type and Quality of speed/course/heading does not require password.

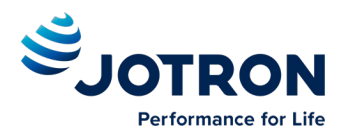

### 8.1.1 Ship Dimension and Antenna Position

In order to calculate the correct location of own ship relative to other ships, the exact position of the GNSS antennas need to be specified.

The setting of the Ship Dimensions and the Antenna positions are combined as follows:

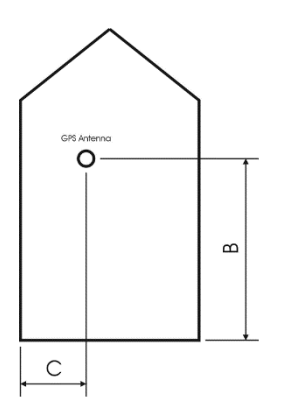

B: Distance from stern to GNSS antenna position in meters.

C: Distance from port to GNSS antenna position in meters.

#### Figure 8-1: Ship Dimension and GNSS antenna position.

Both the position of the internal and the external GNSS antenna need to be set. To configure "GNSS Antenna position", select directly on the Touch screen:

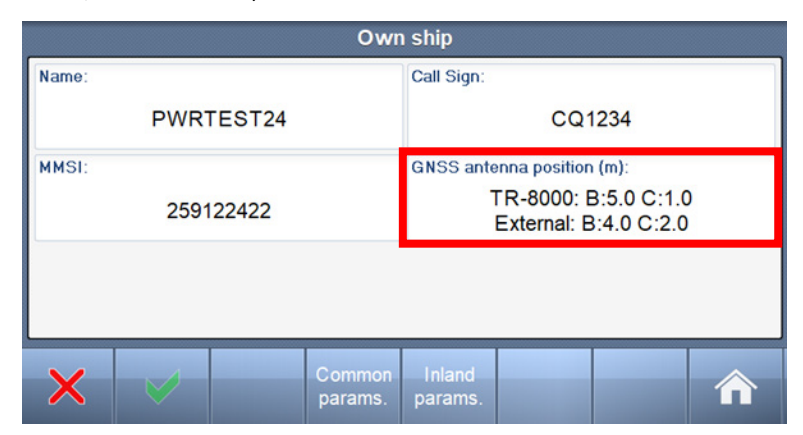

**TR-8000 ->** means position of the antenna connected directly to the transponder.

**External** -> means the position of the GNSS antenna which is connected to an external GNSS which feeds IEC 61162-1 messages to the transponder.

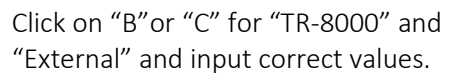

B may be maximum 511 metres, while C may be maximum 63 metres each.

The resolution is decimetres.

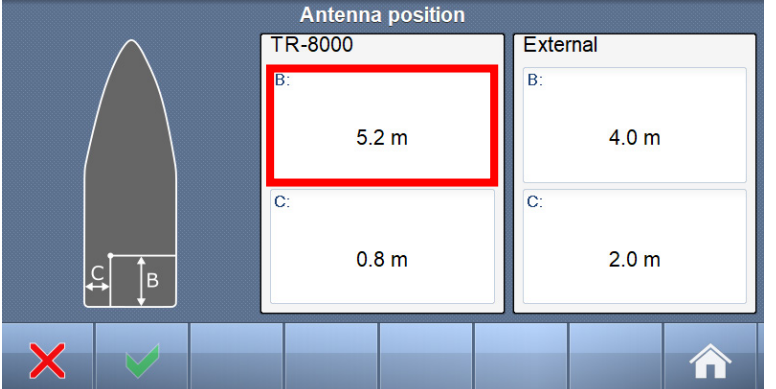

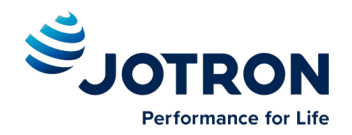

### 8.2 Display settings

### 8.2.1 Sleeping Targets

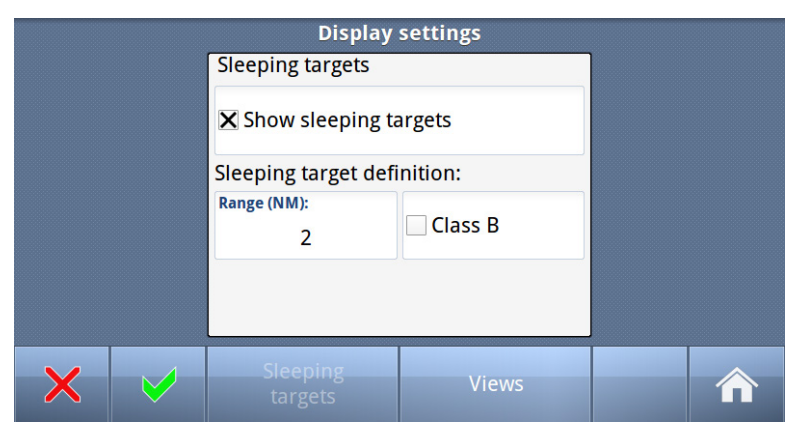

The first "Display settings" menu configures "Sleeping targets". Sleeping target has a smaller shape and no vector in order to display a less cluttered graphic view. Sleeping targets can be defined to be all vessels outside a defined range, and/or all class B stations.

#### 8.2.2 Views

| Display settings |                     |                |              |  |  |  |
|------------------|---------------------|----------------|--------------|--|--|--|
| List view        |                     | Graphical view |              |  |  |  |
| 🗙 SOG            | X COG               | ⊖              | 🖲 🏵 North up |  |  |  |
| 🗙 СРА            | 🗙 ТСРА              |                |              |  |  |  |
|                  |                     |                |              |  |  |  |
|                  |                     |                |              |  |  |  |
| × 🗸              | Sleeping<br>targets | Views          |              |  |  |  |

Press the View button on the button bar in order to configure how the ship list and the graphic view should be displayed.

Here we can configure which columns shall be shown in "Ships List" (chapter **6.2.6**) and if we want "Head up" or "North up" in "Graphical view"(chapter **6.2.7**).

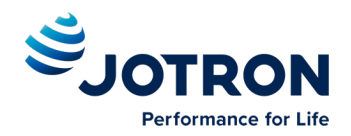

### 8.3 Alarms

| Active alerts                              |                                |                                                            |                                                                                                    |                                                                                                    |                                                                                                    |                                                                                                    |  |
|--------------------------------------------|--------------------------------|------------------------------------------------------------|----------------------------------------------------------------------------------------------------|----------------------------------------------------------------------------------------------------|----------------------------------------------------------------------------------------------------|----------------------------------------------------------------------------------------------------|--|
| Time Priority Alert text Alert description |                                |                                                            |                                                                                                    |                                                                                                    |                                                                                                    |                                                                                                    |  |
| Caution                                    | Missing H                      | eading I                                                   | Not transmit                                                                                        | tting Headi                                                                                                    | ng                                                                                                    |                                                                                                    |  |
| Caution Missing ROT Not transmitting Rate  |                                | tting Rate of                                              | of Turn                                                                                             |                                                                                                    |                                                                                                    |                                                                                                    |  |
|                                            |                                |                                                            |                                                                                                    |                                                                                                    |                                                                                                    |                                                                                                    |  |
|                                            |                                |                                                            |                                                                                                    |                                                                                                    |                                                                                                    |                                                                                                    |  |
|                                            |                                |                                                            |                                                                                                    |                                                                                                    |                                                                                                    |                                                                                                    |  |
|                                            |                                |                                                            |                                                                                                    |                                                                                                    |                                                                                                    |                                                                                                    |  |
| Displaying 1-2/2                           |                                |                                                            |                                                                                                    |                                                                                                    |                                                                                                    |                                                                                                    |  |
|                                            |                                |                                                            |                                                                                                    |                                                                                                    |                                                                                                    | ~                                                                                                    |  |
|                                            | Config                         |                                                            | +                                                                                                   | Ť                                                                                                    |                                                                                                    |                                                                                                    |  |
|                                            | Priority<br>Caution<br>Caution | Priority Alert t<br>Caution Missing H<br>Caution Missing R | Activ<br>Priority Alert text<br>Caution Missing Heading<br>Caution Missing ROT<br>9 1-2/2<br>Config | Active alerts          Priority       Alert text         Caution       Missing Heading       Not transmit         Caution       Missing ROT       Not transmit         g 1-2/2       Config <ul> <li>Config</li> <li>Config</li></ul> | Active alerts         Priority       Alert text       Alert desc         Caution       Missing Heading       Not transmitting Heading         Caution       Missing ROT       Not transmitting Rate of         1-2/2       Config       ↓ | Active alerts         Priority       Alert text       Alert description         Caution       Missing Heading       Not transmitting Heading         Caution       Missing ROT       Not transmitting Rate of Turn         g 1-2/2       Config <ul> <li>Config</li> <li>Config</li>       &lt;</ul> |  |

#### 8.3.1 Alarm config

Pressing the Config button opens the Alarm Configuration page:

| Alert configuration |   |   |          |  |  |  |  |
|---------------------|---|---|----------|--|--|--|--|
| Name Setting        |   |   |          |  |  |  |  |
| Missing ROT         |   |   | Enabled  |  |  |  |  |
| Missing Heading     |   |   | Enabled  |  |  |  |  |
| Lost ext EPFS       |   |   | Disabled |  |  |  |  |
| Locating device     |   |   | Enabled  |  |  |  |  |
|                     |   |   |          |  |  |  |  |
| Displaying 1-4/4    |   |   |          |  |  |  |  |
| × 🛛                 | Ļ | t | Toggle   |  |  |  |  |

During installation it is possible to disable some specific alarms. Disabling alarms is done by selecting one alarm and clicking the Toggle button.

#### 8.3.2 Alarm popup

Alarms in the transponder is divided into two categories: warnings and cautions.

When a warning alert occurs, a popup will be shown with status of Warnings:

And the "Warning" popup must be acknowledged by pressing the button below Alarm window

When a caution alert occurs, a separate popup will be shown with the status of Cautions. Cautions, however, may not be acknowledged.

|             | Adva                                                            | inced Ais                                                   | Configura                  | ation |           |
|-------------|-----------------------------------------------------------------|-------------------------------------------------------------|----------------------------|-------|-----------|
| Inte        |                                                                 | Alarm(s)                                                    | occured                    |       | bry       |
|             | UTC sync                                                        | invalid                                                     |                            |       |           |
| nk/l<br>TCP | NavStatus<br>No senso<br>No valid S<br>No valid G<br>Active SAF | s incorrect<br>r position<br>50G inforn<br>50G inforr<br>RT | in use<br>nation<br>nation |       | est<br>em |
| terr        |                                                                 |                                                             |                            |       | osi       |
|             |                                                                 | Acknow                                                      | v∖ędge                     |       |           |
| l           |                                                                 |                                                             |                            |       |           |
|             |                                                                 |                                                             |                            |       |           |

The internal Alarm is triggered if a failure is detected in one or more of the AIS functions or data. The corresponding message is given as defined in chapter 9. The most probable source of error and corresponding system behavior is described together with some notes on troubleshooting the error.

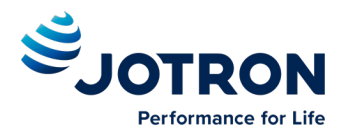

### 8.4 Indicators

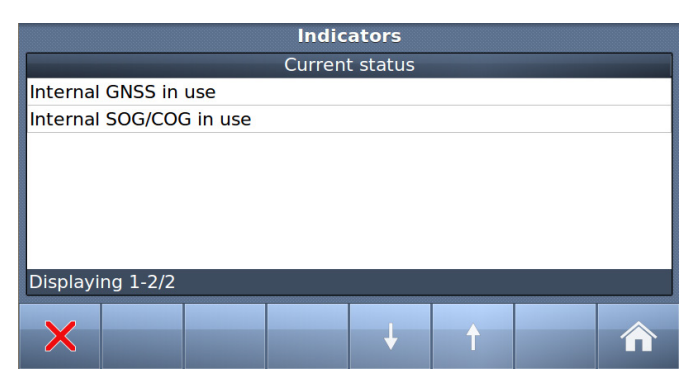

The *indicators* show information about where sensor data are collected, valid Heading etc.

This list may be used if troubleshooting of the sensors is needed. The available messages are as given in .

| Identifier | Text message                                          | Description                                                                                                    |
|------------|-------------------------------------------------------|----------------------------------------------------------------------------------------------------|
| 021        | External DGNSS in use                                 | DGNSS is normally the same as DGPS, which indicates external type of such sensor is in use                                    |
| 022        | External GNSS in use                                  | GNSS is normally the same as GPS, which indicates external type of such sensor is in use                                      |
| 023        | Internal DGNSS in use (beacon)                        | Internal DGNSS (DGPS) (beacon) in use indicates a DGNSS beacon receiver is connected and transmit valid data to Transponder   |
| 024        | Internal DGNSS in use (Message 17)                    | Internal DGNSS (DGPS) (Message 17) in use indicates Differential correction data is sent from an AIS Base Station Transponder |
| 025        | Internal GNSS in use                                  | The built-in GNSS (GPS) receiver is in use                                                                                    |
| 027        | External SOG/ COG in use                              | SOG (Speed Over Ground)/ COG (Course Over Ground) from external GNSS(GPS) device is in use                                    |
| 028        | Internal SOG/ COG in use                              | SOG (Speed Over Ground)/ COG (Course Over Ground) from internal GNSS(GPS) device is in use                                    |
| 031        | Heading valid                                         | True Heading is received from either an external Gyro or Satelitte compass                                                    |
| 033        | (ROT) Rate of Turn Indicator in use                   | ROT received from external sensor: TI (Turn Indicator)                                                                        |
| 034        | Other ROT source in use                               | No TI(Turn Indicator) from external sensor,                                                                                   |
|            |                                                       | ROT(Rate of Turn) value is calculated from HDT internally                                                                     |
| 036        | Channel management parameters changed                 | If either "Region setting" is applied manually or from msg received from AIS Base Station, this indicator will be shown.      |
| 037        | Low power tanker mode active                          | Entering low power mode, when ship is tanker, NavStatus is moored and SOG is less than 3 kn.                                  |
| 038        | Low power tanker mode inactive                        | Leaving low power tanker mode active                                                                                          |
| 040        | Operating in assigned mode by Message 16              |                                                                                                    |
| 041        | Operating in channel management mode by<br>Message 20 |                                                                                                    |
| 042        | Operating in channel management mode by<br>Message 22 |                                                                                                    |
| 043        | Operating in group assignment mode by<br>Message 23   |                                                                                                    |
| 044        | Returned to default operations                        | No longer assigned by base station                                                                                            |
| 057        | MMSI not defined                                      | MMSI set to 0. Confgiure MMSI on Own Ship page. Jotron custom                                                                 |
|            |                                                       |                                                                                                    |

Table 1: Indicators

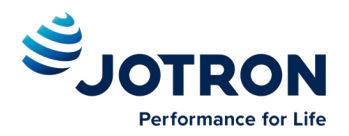

### 8.5 Advanced

| Advanced AIS Configuration |                  |  |  |  |  |
|----------------------------|------------------|--|--|--|--|
| Interface                  | History          |  |  |  |  |
| VHF link/Long Range        | Self test        |  |  |  |  |
| CPA/TCPA settings          | System           |  |  |  |  |
| Internal GNSS              | Transmitted data |  |  |  |  |
| ×                          |                  |  |  |  |  |

The **Advanced Menu** is intended for use during setup and maintenance of the AIS system. Some of the menus are write protected by password, but all parameters are readable to all users for inspection.

### 8.5.1 Interface

For installation and connection of the system, see the separate "Tron AIS TR-8000 MkII - Operator and installation manual"

| Interface              |              |  |  |  |  |  |
|------------------------|--------------|--|--|--|--|--|
| Display/Transponder IP | Baud rate    |  |  |  |  |  |
| External display       | Priorities   |  |  |  |  |  |
| Display pilot port     | Port monitor |  |  |  |  |  |
| Long Range/ECDIS       |              |  |  |  |  |  |
| ×                      |              |  |  |  |  |  |

In the "Interface" menu, the parameters shown on the left picture can be configured.

#### 8.5.1.1 Display/ Transponder IP

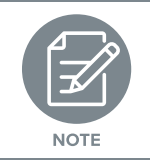

Because Ethernet is used between transponder unit and display, an IP addresses must be correctly configured

|            | Display and transponder IP |  |                         |  |  |  |  |  |
|------------|----------------------------|--|-------------------------|--|--|--|--|--|
| Display IP | settings                   |  | Transponder IP settings |  |  |  |  |  |
| Address:   |                            |  | Address:                |  |  |  |  |  |
|            | 000.000.000.000            |  | 10.0.11.45              |  |  |  |  |  |
| Netmask:   |                            |  | Netmask:                |  |  |  |  |  |
|            | 000.000.000.000            |  | 255.255.0.0             |  |  |  |  |  |
|            |                            |  | Gateway:                |  |  |  |  |  |
|            |                            |  | 0.0.0.0                 |  |  |  |  |  |
|            |                            |  |                         |  |  |  |  |  |
| ×          | Admin<br>pswrd.            |  |                         |  |  |  |  |  |

All parameters /buttons are "grayed out" as they are not accessible without "Admin Pswrd". Contact your administrator to do the following changes.

When "Admin pswrd" button is selected, the following window appear:

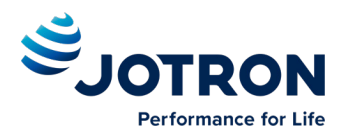

|       |   |   |   | Pas | sword | l |    |       |             |
|-------|---|---|---|-----|-------|---|----|-------|-------------|
|       |   |   |   |     |       |   |    |       | ••          |
| Q     | W | Е | R | Т   | Y     |   | UI |       | ) Р         |
| А     | S |   |   | F   | G     | Н | J  | К     | L           |
| Clear | Z | × | ( | c   | v     | В | Ν  | М     | $\boxtimes$ |
| ×     |   |   |   | S   | PACE  |   |    | .?123 |             |

Input the "Admin Password" into the field and press the "Confirm" button:

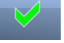

Then it is possible to access all fields and configure IP settings:

| Display and transponder IP |                         |   |  |  |  |
|----------------------------|-------------------------|---|--|--|--|
| Display IP settings        | Transponder IP settings |   |  |  |  |
| Address:                   | Address:                | U |  |  |  |
| 000.000.000.000            | 10.0.11.45              |   |  |  |  |
| Netmask:                   | Netmask:                |   |  |  |  |
| 000.000.000.000            | 255.255.0.0             |   |  |  |  |
|                            | Gateway:                | Т |  |  |  |
|                            | 0.0.0.0                 |   |  |  |  |
|                            |                         |   |  |  |  |
|                            |                         |   |  |  |  |
|                            |                         |   |  |  |  |

|        | Default values are:                                                   |
|--------|-----------------------------------------------------------------------|
|        | Display:                                                              |
|        | Adress: 10.0.0.11                                                     |
|        | Mask: 255.255.0.0                                                     |
|        | Transponder:                                                          |
|        | Adress: 10.0.0.10                                                     |
|        | Mask: 255.255.0.0                                                     |
|        | Gateway: 0.0.0.0                                                      |
| (Gatev | vay is only used if Transponder and display are on different subnets) |

And when configuration is finished either of "Return" or "Confirm" x menu.

buttons will bring you back to last

#### 8.5.1.2 External display

The Transponder supports multiple ports for external display, see installation chapter. Note that previous software images had an option to enable RS232.

In addition there is an ethernet UDP port, which may be enabled and work at the same time.

When using UDP, the datagram is transmitted to the IP address shown in the dialog. The address may be in another subnet if a gateway is programmed in the interface settings.

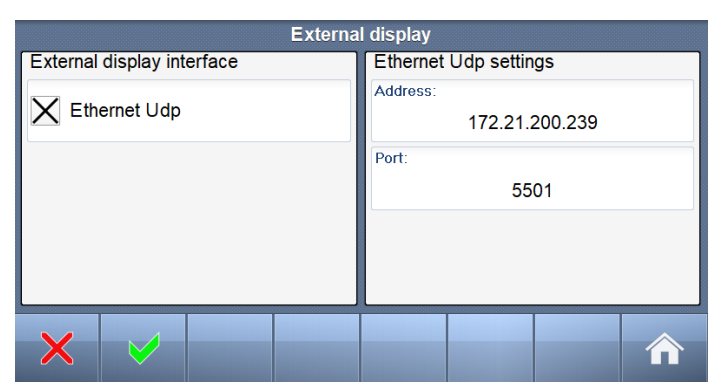

If Ethernet is used, an external Ethernet switch is required for simultaneously connection of the display unit and a remote computer, see also installation chapter of SOLAS manual, which describes the External Display physical connections.

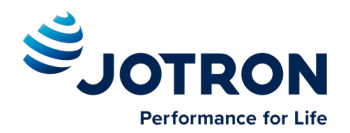

#### 8.5.1.3 Pilot port

The AIS system has the flexibility of either connecting the Pilot port outlet to the Transponder unit or the Display unit. The Transponder units pilot port is always enabled, but the Display units pilot port must be explicitly enabled.

By enabling the restricted mode both pilot ports are restricted to read-only mode, and thus not permitted to change settings.

See installation chapter of SOLAS manual for information regarding connecting to the pilot port.

| Pilot port |                 |  |  |  |  |  |
|------------|-----------------|--|--|--|--|--|
|            |                 |  |  |  |  |  |
|            |                 |  |  |  |  |  |
|            | Restricted mode |  |  |  |  |  |
|            |                 |  |  |  |  |  |
|            |                 |  |  |  |  |  |
| $\times$   |                 |  |  |  |  |  |

#### 8.5.1.4 Long-Range/ECDIS

The Transponder has the flexibility of using the Long-Range port as an External Display (ECDIS) port if the Long-Range functionality is not needed.

Changing this option requires a reboot of the Transponder.

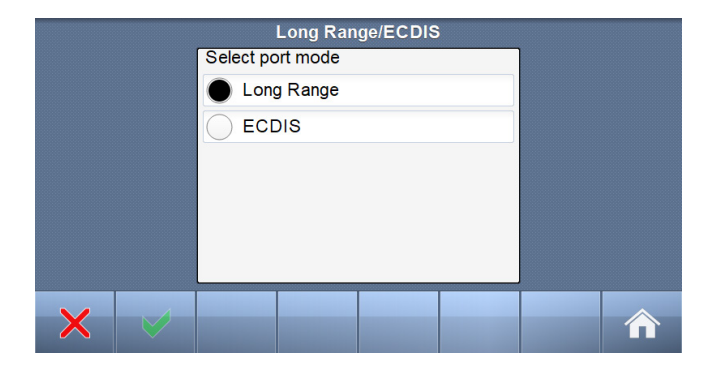

#### 8.5.1.5 Baud rate

Press one of the 5 Port buttons to change the baud rate of that port.

It will then jump between the legal options:

- 4800 (default: Sensor)
- 9600
- 19200
- 38400 (default: Long-Range)

| Baud rate      |                  |  |  |  |  |
|----------------|------------------|--|--|--|--|
| Sensor port 1: | Long Range port: |  |  |  |  |
| 9600           | 38400            |  |  |  |  |
| Sensor port 2: | DGNSS port:      |  |  |  |  |
| 4800           | 4800             |  |  |  |  |
| Sensor port 3: |                  |  |  |  |  |
| 4800           |                  |  |  |  |  |
|                |                  |  |  |  |  |
| $\mathbf{X}$   |                  |  |  |  |  |

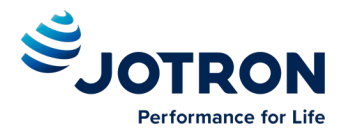

#### 8.5.1.6 Priorities

From this menu the priorities for the different sensor measurements can be set individually.

I.e if the unit receives Heading data from two different sources, the settings here specify what data source to be used.

In order to navigate through the different sensors, administrator password is required.

Priorities of Position, Heading and Rate Of Turn can be configured in this window. SOG and COG follows the position priority setting.

Select which "Port" will have lower or higher priority.

|      | Priorities            |          |                       |         |                 |                      |    |         |
|------|-----------------------|----------|-----------------------|---------|-----------------|----------------------|----|---------|
|      | Position              |          | Heading               |         | Rate of Turn    |                      |    |         |
| HIGH | Sensor Port :         | 1        | Sensor P              | ort : 1 |                 | Sensor Port : 1      |    | 1       |
|      | Sensor Port : 2       |          | Sensor Port : 2       |         | Sensor Port : 2 |                      | 2  |         |
|      | Sensor Port : 3       |          | Sensor Port : 3       |         | Sensor Port : 3 |                      | 3  |         |
|      | External display Port |          | External display Port |         | ort             | External display Por |    | ay Port |
|      | Pilot Port            |          | Pilot Port            |         |                 | Pilot Port           |    |         |
| LOW  | Longrange Port        |          | Longrange Port        |         | Longrange Port  |                      | rt |         |
|      |                       | Louise   | Licher                |         |                 |                      |    |         |
| ×    |                       | Priority | Priority              | ł       |                 | ↑ I                  | -> |         |

#### 8.5.1.7 Port monitor

The Port monitor is an important feature in the AIS system which can help troubleshooting connection issues with different sensors. The "Port monitor" acts as a Terminal window, showing raw data received on a sensor, similar to Windows "Hyperterminal"

First select which "Sensor port" you want to "listen" to

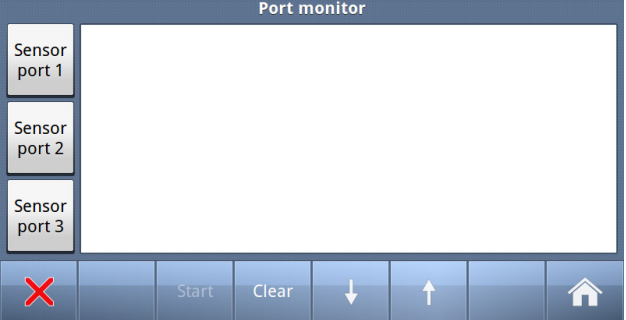

And if a Sensor is connected it could look similar to these:

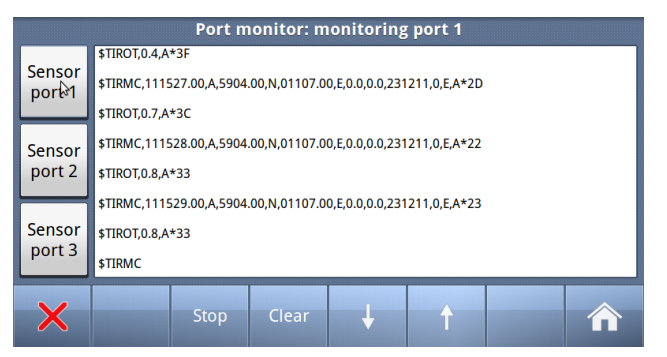

|          | Port monitor: monitoring port 1                                         |               |                |                 |               |     |          |
|----------|-------------------------------------------------------------------------|---------------|----------------|-----------------|---------------|-----|----------|
| C        | \$GPRMC,111                                                             | 629.00,A,5904 | 4.00,N,01107.0 | 00,E,0.0,0.0,23 | 1211,0,E,A*2A | l l |          |
| port 1   | \$GPRMC,111                                                             | 630.00,A,5904 | 1.00,N,01107.0 | 00,E,0.0,0.0,23 | 1211,0,E,A*22 |     |          |
| <u> </u> | \$GPRMC,111                                                             | 632.00,A,5904 | 1.00,N,01107.0 | 00,E,0.0,0.0,23 | 1211,0,E,A*20 | )   |          |
| Sensor   | \$GPRMC,111                                                             | 633.00,A,5904 | 4.00,N,01107.0 | 00,E,0.0,0.0,23 | 1211,0,E,A*21 |     |          |
| port 2   | \$GPRMC,111                                                             | 634.00,A,5904 | 4.00,N,01107.0 | 00,E,0.0,0.0,23 | 1211,0,E,A*26 | i   |          |
|          | \$GPRMC,111634.00,A,5904.00,N,01107.00,E,0.0,0.0,231211,0,E,A*26        |               |                |                 |               |     |          |
| Sensor   | Sensor \$GPRMC,111636.00,A,5904.00,N,01107.00,E,0.0,0.0,231211,0,E,A*24 |               |                |                 |               |     |          |
| port 3   | \$GPRMC,111637.00,A,5904.00,N,01107.00,E,0.0,0.0,231211,0,E,A           |               |                |                 |               |     |          |
|          |                                                                         |               |                |                 | <u> </u>      |     | <u> </u> |
| X        |                                                                         | Stop          | Cléar          | ÷               | Ť             |     |          |

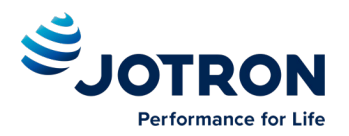

| Port monitor: monitoring port 1 |                                                                        |                                                                                                    |       |        |   |  |  |
|---------------------------------|------------------------------------------------------------------------|----------------------------------------------------------------------------------------------------|-------|--------|---|--|--|
| Sensor<br>port 1                |                                                                        |                                                                                                    |       |        |   |  |  |
| Sensor<br>port 2                | ÿÿÿø`U+ÿÿÿ<br>ÿÿÿ□ÿÿÿ«kÿÿ<br>ÿÿÿ□ÿÿÿû□ÿÿ<br>ÿÿÿÛÿÿy□Vyy<br>□ÿÿÿøU+ÿÿyI | ηχο "L-9χοΣηγιεογρεφοτέρογο Οχοτοσγογισμογο Οικρηστροπουργο-<br>γρΩγογν-κογγοοι δοχογισμονου το ματιστροπουργο Οικροπουργο-<br>γρΩγομογισμογραφοτισμού το μεταγραφικά το μεταγραφικό το μεταγραφικό το μεταγραφικό το μεταγραφικό το μεταγραφικό<br>γραθυγγαθυγγαφοτισμού το μεταγραφικό το μεταγραφικό το μεταγραφικό το μεταγραφικό το μεταγραφικό το μεταγραφικό<br>Το μεταγραφικό το μεταγραφικό το |       |        |   |  |  |
| Sensor<br>port 3                | ÿÿÿÜÿÿÿ«kÿÿ<br>DÿyÿÖÿÿy¶y<br>ÿÿÿÜÿÿÿçcD<br>ÿÿþÿÿÿÜÿÿyD<br>ÿyyÜÿyyUÿyyD | ϛϒϳϹϿϳϒϤϫϒ;Ͽͼͼϛͽ;ϒϳϒϳϒϳϿͼϾϦ;ϒϳϤϿϒ;ϤϿϔϳϒϤϿϔϒϿϔ϶ϳϔϒϳϒϿϳϔϒϳϿϔϳϒϳϷϳϓ϶ΕʹϗϒϳϒϾϗϒϳϤϾϒϳϒͼϿ;ͼ;<br>Ͽ;ϒϲϹϿ;ϒϳϒϲϹͿϪϿ;ϒϿϿ;ϤϲϿ;;;;<br>Ͽ;ϒϳϹϿ;ϒϳϲ;ϹϿ;ϒϿ;Ͽ;Ͽ;ϲϿ;;;;;;;;;;;;;;;;;;;;;;;;;;                                                                                                    |       |        |   |  |  |
| ×                               |                                                                        | Stop                                                                                                    | Clear | ↓<br>↓ | Ŷ |  |  |

The two screenshots above shows Sensor data which are most probably OK, while left screenshot shows corrupt data from incorrectly connected sensor (Polarity of signals are incorrect)

### 8.5.2 VHF link/Long-Range

In this menu, configuration of

- Long-Range
- VHF Link (Silent ON/OFF)

can be done, in addition to:

- Test VHF link communication
- Display locating devices when such equipment are tested

|                   | VHF link/Long Range |                              |  |  |  |
|-------------------|---------------------|------------------------------|--|--|--|
| Autonomous Long   | Range               | VHF link                     |  |  |  |
| Enable Ch. A      | Channel A:<br>0     | Silent mode                  |  |  |  |
| Enable Ch. B      | Channel B:<br>0     | Display devices in TEST mode |  |  |  |
| Polled Long Range | )                   | Test communication           |  |  |  |
| Response mode:    |                     |                              |  |  |  |
| Ма                | nual                |                              |  |  |  |
| X                 |                     |                              |  |  |  |

#### 8.5.2.1 Autonomous Long-Range

Long-Range Broadcast Channel A and B are used for broadcasting positions and ship data to a satellite system. Base Stations are able to temporarily disable the Long-Range broadcast functionality of the AIS. The Long-Range Broadcast may also be disabled manually by administrator.

#### 8.5.2.2 Polled Long-Range

The Polled Long-Range system can be configured to reply automatically or wait for acknowledgement from the user. An indication of received LR messages is displayed for the user in either case.

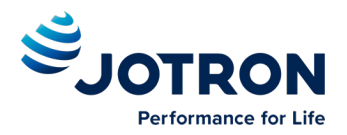

#### 8.5.2.3 VHF Link: Silent mode

The silent mode is a special mode for travelling in areas where the transmission of own position impose risk to the user. When active, no signals are sent from the Transponder unit, but the user is still able to receive information from other vessels.

If the Silent Mode is active for more than 15 minutes, the event is logged in the History Log.

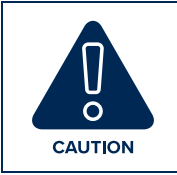

The Silent Mode disables the AIS Transmitter functionality and will make the Vessel invisible on the AIS system and impose a risk to other and own vessels.

#### 8.5.2.4 VHF Link: Display devices in TEST mode

When AIS-SART was introduced as alternative to traditional Radar SART in 2011, it was obvious that testing such equipment could lead to much "noise" on nearby ships AIS Transponders and ECS/ECDIS as this AIS-SART icon/text message would pop up on all nearby vessels within VHF range (5-40 nautical miles). Therefore, revisions in the AIS standards were made so the person who wants to test the AIS on-board the ship, must first activate this menu item before it will be shown on the vessels AIS and ECS/ECDIS or Chart Plotter.

This options also applies to EPIRB and MOB (Man Over Board) devices in test mode.

Example showing "Display devices in TEST mode" and Popup received to be acknowledged by pressing "Close" button

| ij | Name/MMSI                            | RΝ | IGNM | BRG°  | Ag |
|----|--------------------------------------|----|------|-------|----|
| ſ  | New safety message received          |    | ס    | 197.8 | 0  |
|    | new survey message received          | _  | )    | 201.1 | 0  |
|    | From: AIS SART Test (970011077)      |    | D    | 270.0 | 0  |
|    | UTC: 01.27 12:54 Type: Broadcast Ch: | в  | )    | 229.2 | 0  |
|    | SART TEST                            |    | )    | 230.7 | 0  |
|    | 5/1(11251                            |    |      |       |    |
|    | N                                    |    |      |       |    |
| 1  | 6                                    |    |      |       |    |
|    |                                      | 7  |      |       |    |
|    | Close                                |    |      |       |    |
|    |                                      |    |      |       | Li |

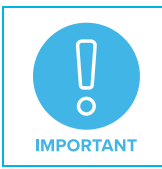

Observe that here are "2 popups" received from 2 different AIS-SARTs and each "popup" must be acknowledged. Also observe that locating devices are displayed in top of the list in the background, and with RED color.

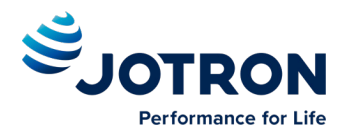

#### 8.5.2.5 VHF Link: Test Communication

The Communications Test is used to test the VHF communication by transmitting a request for an acknowledgement to another ship. The target is automatically selected by the Display Unit, but the user can choose to select another target as long as the target is a Class A AIS transponder. If the Acknowledgment is not received within 10 seconds, the Communications Test has failed and the user

should optionally retry with another target.

If the Transponder is in "Silent mode", it is not possible to perform this test:

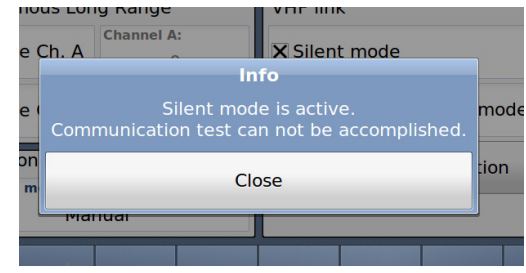

If not, we can continue with the test:

11.Select Target

12.Press "Test"

#### 13. Wait until test finished

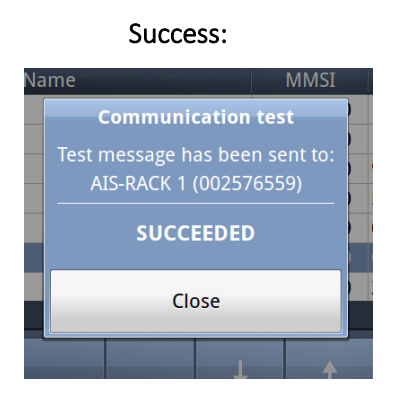

If the TEST fails, we can select another target and redo the test

| c               | oloct target for commu                                                                | nication tos                            | +                 |       |
|-----------------|---------------------------------------------------------------------------------------|-----------------------------------------|-------------------|-------|
| اد .            |                                                                                       |                                         |                   |       |
| Ν               | lame                                                                                  | MMSI                                    | RNG <sup>NM</sup> | BRG°  |
| EST19           |                                                                                       | 002576619                               | 0.00              | 352.7 |
| EST123          |                                                                                       | 352576688                               |                   |       |
| IS-RACK 2       |                                                                                       | 002576549                               | 0.00              | 37.6  |
| IS-RACK 1       |                                                                                       | 002576559                               | 0.00              | 29.1  |
|                 |                                                                                       | \$                                      |                   |       |
| isplaying 1-4/4 |                                                                                       |                                         |                   |       |
| X Test          | ÷                                                                                     | Ť                                       |                   |       |
|                 | Name<br>Communication<br>Test message has be<br>AIS-RACK 1 (0025<br>WAITING<br>Cancel | MMSI<br>n test<br>en sent to:<br>76559) |                   |       |

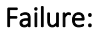

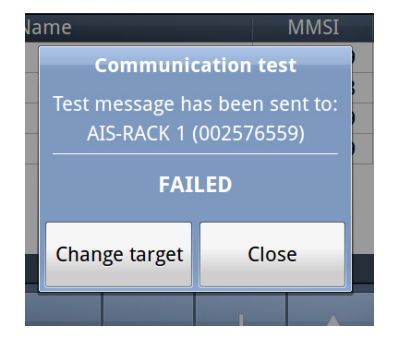

or

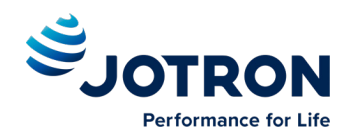

### 8.5.3 CPA/TCPA settings

The CPA (Closest Point of Approach) and TCPA (Time to Closest Point of approach) range for which you want to be alerted of AIS targets on a possible collision course with you needs to be set here. You may also disable the CPA/TCPA functionality manually. How the user is alerted is also specified in this menu.

|   | r         | CPA/TCPA          | A Settings  |   |  |  |
|---|-----------|-------------------|-------------|---|--|--|
|   | 🗙 Enable  | X Enable CPA/TCPA |             |   |  |  |
|   | CPA (NM): | 1                 | TCPA (min): | I |  |  |
|   | 🗙 Enable  | e CPA/TCP/        | A indicatio | n |  |  |
| × |           |                   |             |   |  |  |

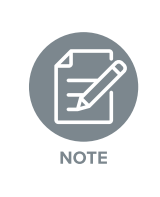

The CPA/TCPA is calculated in the display only. No alarm will be generated to any external equipment. If the AIS is connected to remote systems that will calculate CPA/TCPA based on the real time information from the AIS, the CPA/TCPA calculations in the display should be turned off.

### 8.5.4 Internal GNSS

It is possible to inspect the functionality of the internal GNSS receiver by the following parameters:

- Satellites in view
- Signal strength (SNR on Y-axis)
- Satellite ID (X-axis)
- Position
- Pos. accuracy
- Precision
- Differential mode

| Showing internal GPS                                       |                                                  |  |  |  |
|------------------------------------------------------------|--------------------------------------------------|--|--|--|
| N<br>W<br>S<br>S                                           | 100<br>80<br>40<br>2 3 4 6 7 9 17 19 22 25 26 31 |  |  |  |
| Position:                                                  | Position accuracy:                               |  |  |  |
| 59°06.81N 10°06.62E FIX: 3D VDOP: 0.8 HDOP: 0.56 PDOP: 0.9 |                                                  |  |  |  |
| ×                                                          |                                                  |  |  |  |

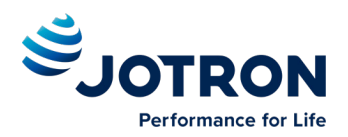

#### 8.5.5 History

If the transmitter functionality of the transponder stops functioning for more than 15 minutes, this is logged as an event in the *History Log*.

|                  | Transmit malfun | ction log |        |  |
|------------------|-----------------|-----------|--------|--|
| Turned Off       | Turned On       |           | Reason |  |
| 25 Nov 2011 06:  | 01 Dec 2011 07: | Power Off |        |  |
| 08 Nov 2011 11:  | 22 Nov 2011 07: | Power Off |        |  |
|                  |                 |           |        |  |
|                  |                 |           |        |  |
|                  |                 |           |        |  |
|                  |                 |           |        |  |
|                  |                 |           |        |  |
| Displaying 1-2/2 |                 |           |        |  |
|                  |                 |           |        |  |
| X                |                 | ↓ ↑       |        |  |
|                  |                 |           |        |  |

### 8.5.6 Self test

The "Self Test" consist of two different tests, a "Transponder self test" and a "Display self test":

"Transponder self test" measures values of: Signal strength (RSSI.. 0-255)

- RF Power (Forward+ Reflected :0-512)
- Antenna matching (VSWR)
- Voltages ( 3, 5, 8 and 14v)
- Receivers status
- Transmitter status
- Power source (Main, Backup)

When "Display test" is selected, this window is shown with measurement:

- Voltages
- Supply source (Power source)
- Light sensor reading (If automatic display adjustment are activated [option])

### 8.5.7 System

In this window you can read information about :

- Serial number
- Software
- Hardware of both Display and Transponder unit

In addition you may select the buttons:

- Change password
- Update firmware
- Inland

| Transponder self test       |                               |  |  |  |  |
|-----------------------------|-------------------------------|--|--|--|--|
| RSSI AIS 1 receiver: 201    | Transponder Unit 14 V: 13.9 V |  |  |  |  |
| RSSI AIS 2 receiver: 200    | Transponder Unit 8 V: 7.9 V   |  |  |  |  |
| RSSI DSC receiver: 187      | Transponder Unit tem 42°C     |  |  |  |  |
| Forward RF power: 342       | AIS 1 receiver: passed        |  |  |  |  |
| Reflected RF power: 114     | AIS 2 receiver: passed        |  |  |  |  |
| VSWR: 2.0                   | DSC receiver: passed          |  |  |  |  |
| Transponder Unit 3 V: 3.0 V | Transmitter: passed           |  |  |  |  |
| Transponder Unit 5 V: 5.0 V | Power Source: Main            |  |  |  |  |
| Transponder<br>test         | Display<br>test               |  |  |  |  |

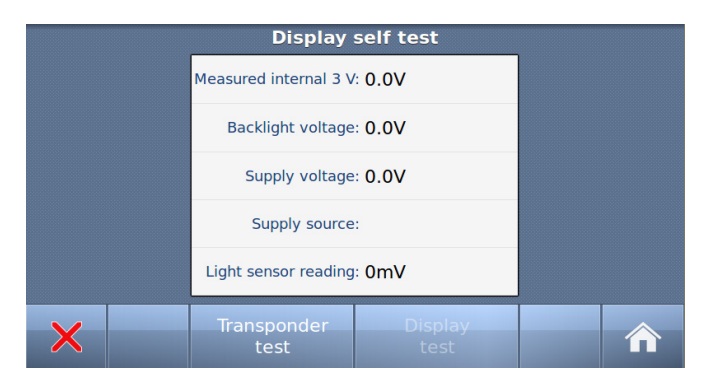

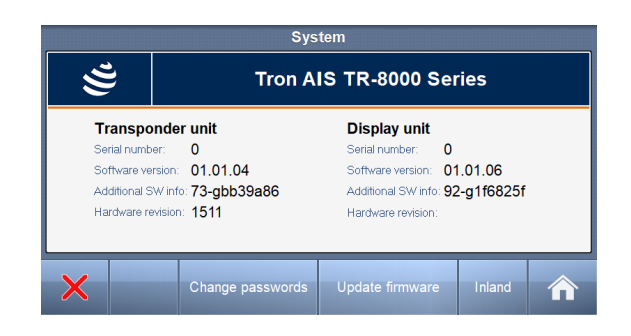

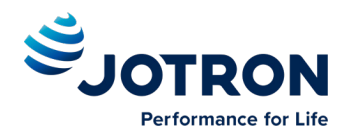

#### 8.5.7.1 Change password

If you select "Change password", you can select between

- Admin password
- User password

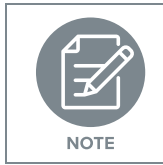

"Admin password" is required to change the "User password"

#### 8.5.7.2 Update Firmware

If you select "Update firmware", you can select between

- Display unit firmware
- Transponder unit firmware

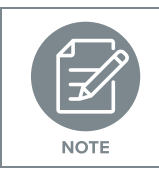

Update of Firmware shall only be done by Jotron trained dealers, distributors & service agents.

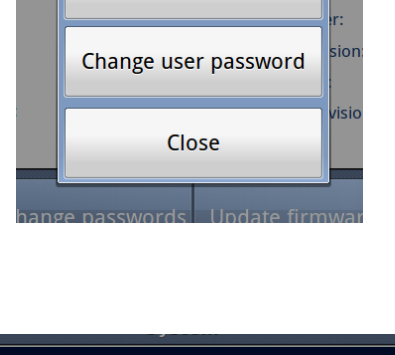

**Change passwords** 

nit

unit Change admin. password

|            | Update firmware                  | eries    |
|------------|----------------------------------|----------|
| nde<br>er: | Update Display Unit firmware     | <b>t</b> |
| sion       | Update Transponder Unit firmware | : 01.0   |
| visio      | Close                            | n:       |
|            | Change passwords Update firmware | 1        |

#### 8.5.7.3 Inland

If you select the "Inland", you can change the Transponder to operate in SOLAS mode.

See the separate SOLAS manual for details regarding the SOLAS mode.

When in Inland mode there are two ways to trigger signaling of Blue Sign information on air. Either electrical connection (see installation), or through VSD sentence via ECDIS interface.

If using electrical connection, you must *Enable blue switch input*.

If using ECDIS interface, you must *Disable blue switch input*.

If not using Blue Sign at all, you must *Disable blue switch input*. Vessel will then signal to other vessels that Blue Sign information is Not available.

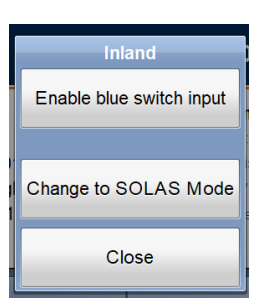

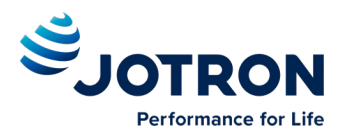

### 8.5.8 Transmitted data

This page shows a decoded version of the data fields included in the transmitted "position report" and "ship static and voyage related data" messages. Use the arrows to navigate between the 3 pages.

- Latitude
- Longitude
- Pos Accuracy (High/Low)
- Pos Source (Internal/External)
- Pos Device
- Time & Date
- SOG (Speed over Ground)
- COG (Course Over Ground))
- HDG (Heading)
- ROT (Rate Of Turn)

Navigational statusDestination

| Transmit                   | tted data                 |  |  |
|----------------------------|---------------------------|--|--|
| LAT: 59°06.81N             | SOG: 0.0 kn               |  |  |
| LON: 10°06.62E             | COG:°                     |  |  |
| Pos. accuracy: Low         | HDG:°                     |  |  |
| Pos. source: Internal      | ROT:°/min                 |  |  |
| Pos. device: Internal GNSS | Time: 12:56:07 2020-11-06 |  |  |
| X                          |                           |  |  |
|                            |                           |  |  |

|                       | Transmi | tted data |  |  |
|-----------------------|---------|-----------|--|--|
| Nav. status: Anchored |         |           |  |  |
| Destination: HOME     |         |           |  |  |
| ETA: 24 des,13:37     |         |           |  |  |
|                       |         |           |  |  |
|                       |         |           |  |  |
|                       |         |           |  |  |
| $\sim$                |         |           |  |  |

| ITan            | smilled data                 |
|-----------------|------------------------------|
| MMSI: 259122422 | Antenna ref: A:9 B:6 C:4 D:2 |
| IMO: 1345678    | Max draught: 5 m             |
| Call sign: TT   | DTE: Yes                     |
| Ship name: TEST | Special<br>manoeuvre N/A     |
| Ship type: 99   |                              |
|                 |                              |

MMSI

ETA

- IMO number
- Call sign
- Ship name
- Ship type as integer
- Current GNSS antenna reference
- Max draguth
- DTE
- Special manoeuvre indicator

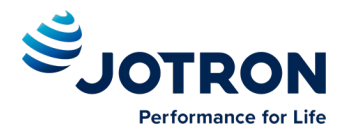

# 9 Alarms

The following table list all the alerts defined in IEC 61993-2:Ed3 in addition to some Jotron specific ones. The alerts are part of the Bridge Alert Management system. The legacy alarms are still triggered in parallel with the BAM alerts, but the display only shows the BAM alerts.

The category column indicates if alert is Warning (W) or Caution (C).

| ID   | Cat.                    | Description         | Description Cause / Source of error Reaction of the system and user advise |                                                                                                    |  |  |  |
|------|-------------------------|---------------------|----------------------------------------------------------------------------|----------------------------------------------------------------------------------------------------|--|--|--|
|      |                         |                     |                                                                            | Nearby AIS SART, AIS MOB or AIS EPIRB. The Transponder continues operation.                                                                                |  |  |  |
| 3108 | W                       | Locating device     | Check AIS targets                                                          | Contact local RCC (Rescue Coordination Centre). Be                                                                                                    |  |  |  |
|      |                         |                     |                                                                            | prepared to assist in search and rescue operation.                                                                                                    |  |  |  |
| 2062 |                         | Conoral fault       | Chook AIS aquinmont                                                        | The Trepspender will pover trigger this elerm                                                                                                    |  |  |  |
| 3062 | VV                      | General laun        |                                                                            |                                                                                                    |  |  |  |
| 2000 | 14/                     | Turu a saissan fail | Not the new itting shoet AIC                                               | The Transponder stops transmission.                                                                                                    |  |  |  |
| 3008 | VV                      | Transceiver fail    | Not transmitting, check AIS                                                | Check that the MMSI humber is correct.                                                                                                    |  |  |  |
|      |                         |                     |                                                                            |                                                                                                    |  |  |  |
|      |                         |                     | Not receiving, check AIS                                                   | The Transponder stops transmission on the affected channel.                                                                                                |  |  |  |
|      |                         |                     |                                                                            | Try rebooling the system. Alternatively, service is required                                                                                               |  |  |  |
|      |                         |                     | Own ship position not                                                      | The Transponder continues operation.                                                                                                    |  |  |  |
| 3015 | W                       | Lost position       | transmitted                                                                | start up the GNSS might need some time to receive almanac data. Up to 15 minutes might be required.                                                        |  |  |  |
|      |                         |                     | Deduced severage                                                           | The Transponder continues transmission.                                                                                                    |  |  |  |
| 3116 | С                       | Impaired radio      | (antenna VSWR)                                                             | Check the VHF antenna and the cabling. Make sure the cables are 50 Ohm                                                                                     |  |  |  |
|      |                         |                     | Ch1 inonorativo chock AIS                                                  | The Transponder stops transmission on the affected channel.                                                                                                |  |  |  |
|      |                         |                     |                                                                            | Try rebooting the system. Alternatively, service is required                                                                                               |  |  |  |
|      |                         |                     | Ch2 inonerative check AIS                                                  | The Transponder stops transmission on the affected channel.                                                                                                |  |  |  |
|      |                         |                     |                                                                            | Try rebooting the system. Alternatively, service is required                                                                                               |  |  |  |
|      |                         |                     | DSC inoperative                                                            | The Transponder continues normal transmission but is not able to receive DSC messages.                                                                     |  |  |  |
|      |                         |                     |                                                                            | Try rebooting the system. Alternatively, service is required.                                                                                              |  |  |  |
|      |                         |                     |                                                                            | The Transponder continues operation using indirect or semaphore synchronisation with other AIS units.                                                      |  |  |  |
| 3113 | 3113 C Sync in fallback |                     | Check AIS for UTC time                                                     | If the received GNSS signal strength is low, the GNSS might use some time to get the first fix. Consider waiting 15 minutes.                               |  |  |  |
|      |                         |                     | -,                                                                         | Check the GNSS antenna and cabling.                                                                                                    |  |  |  |
|      |                         |                     |                                                                            | If the antenna is an active type, check that the phantom DC voltage is correct                                                                             |  |  |  |
| 3003 | С                       | Lost ext EPFS       | Check external position                                                    | The Transponder continues operation with the internal GNSS receiver. If no valid position is present on the internal sensor, alert 3015 is also displayed. |  |  |  |
|      |                         |                     | sensor                                                                     | Check antenna and connections for EPFS, check sensor.<br>Check baud rate settings.                                                                         |  |  |  |
|      |                         |                     |                                                                            | The Transponder continues operation using default data.                                                                                                    |  |  |  |
| 3119 | С                       | Missing COG         | Not transmitting COG                                                       | Check wiring and external sensor.                                                                                                    |  |  |  |
|      |                         |                     |                                                                            | Check baud rate settings.                                                                                                    |  |  |  |
|      |                         |                     |                                                                            | The Transponder continues operation using default data.                                                                                                    |  |  |  |
|      |                         | Missing SOG         | Not transmissing SOG                                                       | Check wiring and external sensor.                                                                                                    |  |  |  |
|      |                         |                     |                                                                            | Check baud rate settings.                                                                                                    |  |  |  |

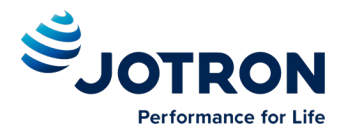

| 1053   | W               | Invalid<br>dimensions | Check antenna ref.                   | Antenna reference is either invalid, length or beam of ship is<br>zero, or there is a mismatch in the length or beam of ship<br>between the internal and external antenna reference. Check<br>antenna reference page. |
|--------|-----------------|-----------------------|--------------------------------------|----------------------------------------------------------------------------------------------------|
| 1051   | W               | EEProm error          | Configuration reset                  | Validation of internal configuration failed on boot, and<br>configuration has been reset. Attempt to re-configure unit and<br>reboot to see if configuration is kept. If not, service is<br>required.                 |
| The fo | llowing         | alarms are Jotron s   | pecific, and not part of IEC 61      | 993-2:Ed3                                                                                                    |
|        |                 |                       |                                      | address of both units if using the Ethernet connection.<br>Check for firewall error or such if connected through a local<br>network.                                                                                  |
| 3009   | С               | Lost MKD              | related messages                     | Check the IP address and corresponding communications IP                                                                                                    |
|        |                 |                       | Connat diantas - fats                | Check that the display is turned on.                                                                                                    |
|        |                 |                       |                                      | systems that no display is present.                                                                                                    |
|        |                 |                       |                                      | The Transponder continues operation, and alerts other AIS                                                                                                    |
|        |                 |                       |                                      | 0 knots.<br>Check that SOG is correct.                                                                                                    |
| 3019   | С               | Wrong NavStatus       | Check NavStatus setting              | Check that navigational status is not under way while SOG =                                                                                                    |
|        |                 |                       |                                      | Check that navigational status is not at anchor, moored or aground while SOG > 3knots.                                                                                                    |
|        |                 |                       |                                      | The Transponder continues operation.                                                                                                    |
|        |                 | Doubtful heading      | Difference with COG<br>exceeds limit | Alarm indicates mismatch between Course over ground and<br>True heading. Check sensors. If current speed is <5knots,<br>check SOG                                                                                     |
|        |                 |                       |                                      | The Transponder continues operation.                                                                                                    |
|        |                 |                       |                                      | GNSS provides the correct position.                                                                                                    |
| 0010   | C               |                       | mismatch                             | Check the positioning of the GNSS antennas.                                                                                                    |
| 3013   | С               | Doubtful GNSS         | Int/Ext GNSS position                | that wrong position is used. Care should be taken as this might impose a risk both for own and other ships.                                                                                                    |
|        |                 |                       |                                      | The Transponder continues operation, but as this might imply                                                                                                    |
|        | MISSING ROT     |                       | Turn                                 | Check baud rate settings.                                                                                                    |
|        |                 |                       | Not transmitting Rate of             | The Transponder continues operation using default data.                                                                                                    |
|        |                 |                       |                                      | Check baud rate settings.                                                                                                    |
|        | Missing Heading |                       | Not transmitting Heading             | Check wiring and external sensor.                                                                                                    |
|        |                 |                       |                                      | The Transponder continues operation using default data.                                                                                                    |

Table 2: Integrity alert conditions signaled using ALF sentence formatter.

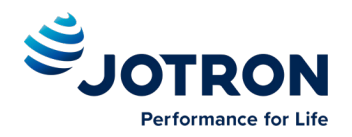

# 10 Menu Tree

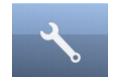

#### Configuration menu

- Own Ship data (Name, MMSI, Call Sign, Antenna Position, ENI, ERI, Length, Beam, Quality of speed/course/heading)
- Display Settings (Sleeping targets)
- Alarms
- Indicators
- Advanced
  - Interface
    - Display/Transponder IP
    - External Display
    - Display Pilot Port
    - Long-Range/ECDIS
    - Baud rate
    - Priorities
    - Port Monitor (monitor sensor connections)
  - VHF link / Long-Range
  - CPA/TCPA settings
  - Internal GNSS
  - History
  - Self Test
  - System (System information, serial no. and revisions)
    - Change Passwords
    - Update firmware
    - Inland / Solas settings
  - Transmitted data

#### $\sim$

#### Safety Message Menu

- Toggle between sent and received messages
- Write New message
- Select message in list (up and down arrows)
- Resend a selected Sent message (if any) or reply on a selected Received message (if any)

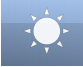

#### **Display options**

- Day / Night mode
- Dimming

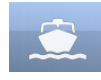

#### Voyage Data

- Configuration of Navigation Status, Destination, ETA, Blue Cones, Loaded status, Assisting tugs, Crew, Personnel, Passengers, Draught and Air draught
- Convoy extension

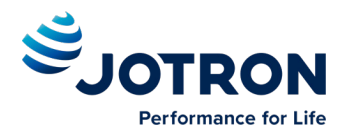

# **11** List of VHF Channels

| 1.5. $1.5.$ $1.5.$ $1.5.$ $1.5.$ 6156.30001021157.05001279156.97752219161.61259156.40001022157.10001281157.03752222161.612510156.50001024157.20001282157.13752222161.612511156.65001026157.30001284157.23752222161.712513156.65001026157.40001286157.33752222161.812514156.70001028157.40001286157.33752222161.812515156.75001060156.02501287188.38752227161.962516156.80001062156.12502001160.65002281160.037517156.85001062156.12502002160.70002280160.637569156.42501064156.22502004160.80002262160.637570156.57501078156.22502018161.50002264160.837571156.67501086157.02502021161.60002278161.637574156.67501084157.02502022161.60002280161.837575156.77501084157.2502022161.60002281161.837576156.87501084157.2502022161.60002281161.837576156.87501084157                                                                                                    | Channel  | Frequency | Channel | Frequency | Channel | Frequency | Channel | Frequency |
|----------------------------------------------------------------------------------------------------|----------|-----------|---------|-----------|---------|-----------|---------|-----------|
| 6         156.4000         1021         157.0500         1279         156.9775         2219         161.6225           9         156.4500         1002         157.1500         1281         157.0875         2220         161.6125           10         156.5000         1024         157.2375         2221         161.625           11         156.5000         1026         157.2500         1283         157.1875         2223         161.7125           12         156.6000         1026         157.3000         1284         157.2375         2228         161.8125           13         156.6500         1028         157.4870         2286         167.2275         2228         161.8125           14         156.7500         1060         156.0250         1287         158.3475         2228         162.0125           16         156.8500         1062         156.1750         2003         160.6500         2281         160.8375           17         156.3750         10063         156.250         2004         160.8000         2261         160.8375           68         156.4250         1004         157.0250         2019         161.5000         2283         160.7875      <                                                                                                    |          |           |         |           |         |           |         |           |
| 8         156.4500         1022         157.1000         1280         157.0375         2220         161.6125           10         156.4500         1024         157.1000         1282         157.1375         2221         161.7125           11         156.6500         1026         157.3000         1284         157.1375         2223         161.7125           12         156.6500         1026         157.3000         1284         157.2875         2223         161.8125           13         156.6500         1026         157.3000         1286         157.3375         2226         161.8125           14         156.7500         10061         156.0250         1287         158.3750         22281         161.9125           15         156.3750         1062         156.1750         2001         160.6500         22281         160.875           69         156.4750         1064         156.2750         2005         160.8500         2262         160.7375           70         156.5750         1078         156.9750         2018         161.5000         2284         160.8875           71         156.6750         1078         156.9750         2018         161.500                                                                                                    | 6        | 156.3000  | 1021    | 157.0500  | 1279    | 156.9775  | 2219    | 161.5625  |
| 9         156.4500         1023         157.1500         1281         157.0875         2221         161.6225           11         156.5500         1025         157.2500         1283         157.1875         2223         161.7125           12         156.6500         1026         157.300         1284         157.2375         2224         161.8125           13         156.6500         1027         157.3000         1286         157.3375         2226         161.8125           14         156.7500         1060         156.0250         1287         158.3875         2228         162.0125           16         156.8500         1062         156.1250         2001         160.6500         2280         160.6875           17         156.3500         1063         156.1750         2003         160.7000         2260         160.6875           68         156.4250         1066         156.2250         2004         160.8000         2261         160.6375           70         156.5250         1078         156.250         1078         156.250         1078         156.250         1078         156.250         1078         156.250         1083         157.175         2224         161                                                                                                    | 8        | 156.4000  | 1022    | 157.1000  | 1280    | 157.0375  | 2220    | 161.6125  |
| 10         156.5000         1024         157.2200         1282         157.1375         2222         161.7125           11         156.6500         1026         157.2300         1284         157.2375         2223         161.7625           13         156.6500         1027         157.3300         1284         157.2375         2224         161.8625           14         156.700         1028         157.4000         1286         157.2375         2225         161.8625           15         156.7500         10060         156.0750         2001         160.6500         22280         160.6375           67         156.3750         1063         156.1750         2002         160.7500         2261         160.6875           68         156.4250         10064         156.2250         2004         160.8000         2262         160.7375           70         156.5250         1076         156.9750         2019         161.5000         2264         160.8375           72         156.6750         1079         156.9750         2021         161.6000         2278         161.875           74         156.750         1082         157.2750         2022         161.6000                                                                                                    | 9        | 156.4500  | 1023    | 157.1500  | 1281    | 157.0875  | 2221    | 161.6625  |
| 11156.6001025157.2501283157.18752223161.762512156.60001027157.35001285157.28752224161.862514156.700010001286157.28752226161.912515156.75001060156.02501287158.38752227161.962516156.80001061156.02502001160.65002288162.012517156.87501063156.12502002160.70002280160.637568156.42501064156.22502004160.80002262160.737569156.42501065156.22502004160.80002262160.737570156.52501066156.22502005160.85002264160.837571156.57501078156.92502018161.50002265160.937572156.62501081157.07502020161.60002278161.537574156.72501081157.07502021161.60002278161.537575158.7501083157.17502022161.70002284161.637576156.82501083157.32502024161.80002283161.7375209156.46251085157.32502024161.80002284161.6375209156.46251086157.32502024161.80002284161.8375210156                                                                                                    | 10       | 156.5000  | 1024    | 157.2000  | 1282    | 157.1375  | 2222    | 161.7125  |
| 12       156.6500       1027       157.3000       1284       157.2375       2224       161.8125         14       156.6500       1028       157.4000       1286       157.3375       2225       161.9125         15       156.6500       1060       156.0550       1287       158.3875       2227       161.9625         16       156.800       1061       156.0750       2001       160.6500       2228       162.0125         17       156.8600       1062       156.1750       2003       160.7000       2260       160.6375         68       156.4750       1065       156.2750       2004       160.8000       2261       160.6375         70       156.5750       1078       156.9750       2015       160.8500       2266       160.9375         71       156.6750       1080       157.0250       2019       161.5000       2264       160.8375         73       156.6750       1081       157.0750       2021       161.6500       2278       161.6375         74       156.750       1082       157.1750       2022       161.6375       2266       160.9375         75       156.750       1084       157.250       202                                                                                                    | 11       | 156.5500  | 1025    | 157.2500  | 1283    | 157.1875  | 2223    | 161.7625  |
| 13       156.6500       1027       157.3500       1285       157.287.5       2225       161.862.5         15       156.7500       1000       156.0250       1287       158.387.5       2227       161.962.5         16       156.8000       1061       156.0750       2001       160.6500       2228       162.012.5         17       156.8500       1062       156.1250       2002       160.7000       2261       160.687.5         68       156.4250       1064       156.2250       2004       160.8000       2261       160.687.5         70       156.5250       1006       156.3250       2007       160.8500       2263       160.787.5         71       156.5750       1078       156.9250       2018       161.5000       2278       160.887.5         73       156.6750       1080       157.0250       2021       161.6000       2278       161.537.5         74       156.750       1081       157.0750       2022       161.7000       2280       161.637.5         76       156.8250       1083       157.1750       2022       161.7000       2281       161.875         208       156.425       1086       157.3750                                                                                                    | 12       | 156.6000  | 1026    | 157.3000  | 1284    | 157.2375  | 2224    | 161.8125  |
| 14         156,7000         1028         157,4000         1286         157,3375         2227         161,9125           15         156,7500         1060         156,0250         1287         158,3875         2228         162,0125           16         156,8000         1061         156,0750         2001         160,6500         2228         160,0375           67         156,3750         1063         156,1750         2003         160,7500         2261         160,6375           68         156,4750         1066         156,2750         2004         160,8000         2263         160,7875           70         156,5250         10066         156,2750         2007         160,9500         2264         160,8875           72         156,6750         1079         156,9750         2019         161,5500         2266         160,9375           73         156,6750         1081         157,0750         2021         161,6500         2279         161,6375           74         156,7750         1082         157,1750         2022         161,7000         2280         161,6375           75         156,7750         1082         157,2750         2024         161,8000 <td< td=""><td>13</td><td>156.6500</td><td>1027</td><td>157.3500</td><td>1285</td><td>157.2875</td><td>2225</td><td>161.8625</td></td<> | 13       | 156.6500  | 1027    | 157.3500  | 1285    | 157.2875  | 2225    | 161.8625  |
| 15156166156.02501287188.38752227161.1962516156.67502001160.65002260160.637567156.37501063156.17502003160.75002261160.637568156.42501064156.22502004160.80002262160.737569156.52501006156.32502007160.85002264160.837570156.52501006156.32502018161.55002266160.837571156.57501078156.92502019161.55002266160.937572156.62501079156.97502021161.60002278161.537573156.67501081157.02502022161.70002280161.637574156.72501081157.17502022161.70002281161.637577158.87501084157.22502024161.80002281161.7375208156.41251085157.27502025161.80002281161.7875209156.42551086157.32502026161.95002284161.8375211156.56251088157.42502027161.95002285161.8375212156.61251021156.06252060160.62502281161.7375214156.21251086157.42502026161.75002286161.9375214156.8375 <t< td=""><td>14</td><td>156.7000</td><td>1028</td><td>157.4000</td><td>1286</td><td>157.3375</td><td>2226</td><td>161.9125</td></t<>                                                                                                    | 14       | 156.7000  | 1028    | 157.4000  | 1286    | 157.3375  | 2226    | 161.9125  |
| $\begin{array}{c c c c c c c c c c c c c c c c c c c $                                                                                                    | 15       | 156.7500  | 1060    | 156.0250  | 1287    | 158.3875  | 2227    | 161.9625  |
| $\begin{array}{c c c c c c c c c c c c c c c c c c c $                                                                                                    | 16       | 156.8000  | 1061    | 156.0750  | 2001    | 160.6500  | 2228    | 162.0125  |
| 67196.3/501063196.1/502003160.7002262160.837569156.47501065156.27502005160.80002262160.737570156.52501066156.32502007160.95002264160.837571156.57501078156.92502018161.50002265160.837572156.62501079156.97502020161.60002278181.537574156.7501081157.02502021161.60002279161.577575156.77501082157.17502022161.70002281161.637576156.82501083157.27502023161.75002281161.637576156.82501084157.22502024161.80002282161.6375208156.41251085157.27502025161.80002284161.8375210156.45251086157.32502026161.90002284161.8375211156.61251086157.32502027161.90002284161.8375212156.61251086157.32502022160.7502285161.8375213156.66251202156.11252061160.67502285161.9375214156.71251204156.21252065160.87502287161.9876274156.83751224157.06252084161.62502287161.9876 <td>1/</td> <td>156.8500</td> <td>1062</td> <td>156.1250</td> <td>2002</td> <td>160.7000</td> <td>2260</td> <td>160.6375</td>                                                                                                    | 1/       | 156.8500  | 1062    | 156.1250  | 2002    | 160.7000  | 2260    | 160.6375  |
| 68195,47501064195,22502004160,80002262160,737570156,52501066156,32502005160,85002263160,787571156,57501078156,92502018161,50002266160,837573156,67501080157,02502022161,60002278161,537574156,7501081157,07502021161,60002278161,637575156,77501082157,12502022161,70002280161,637576156,82501083157,7502023161,80002281161,637576156,82501084157,22502024161,80002281161,6375208156,41251085157,27502025161,80002283161,7875209156,46251086157,32502027161,90002284161,8375210156,51251087157,37502027161,90002284161,8375211156,66251008157,42502028162,00002286161,8375212156,61251087157,2502062160,62502287161,9875213156,66251204156,21252063160,62502287161,9875214156,71251206156,21252064160,82502287161,9875215157,7561224157,11252082161,75502287161,9550 <td>67</td> <td>156.3750</td> <td>1063</td> <td>156.1750</td> <td>2003</td> <td>160.7500</td> <td>2261</td> <td>160.6875</td>                                                                                                    | 67       | 156.3750  | 1063    | 156.1750  | 2003    | 160.7500  | 2261    | 160.6875  |
| $\begin{array}{ c c c c c c c c c c c c c c c c c c c$                                                                                                    | 68       | 156.4250  | 1064    | 156.2250  | 2004    | 160.8000  | 2262    | 160.7375  |
| $\begin{array}{c c c c c c c c c c c c c c c c c c c $                                                                                                    | <u> </u> | 150.4750  | 1065    | 150.2750  | 2005    | 160.8500  | 2203    | 100.7875  |
| $\begin{array}{ c c c c c c c c c c c c c c c c c c c$                                                                                                    | 70       | 156.5250  | 1066    | 150.3250  | 2007    | 160.9500  | 2264    | 160.8375  |
| $\begin{array}{c c c c c c c c c c c c c c c c c c c $                                                                                                    | 71       | 150.5750  | 1078    | 150.9250  | 2018    | 161.5000  | 2200    | 100.0075  |
| $\begin{array}{c c c c c c c c c c c c c c c c c c c $                                                                                                    | 72       | 150.0250  | 1079    | 150.9750  | 2019    | 161.000   | 2200    | 100.9373  |
| $\begin{array}{ c c c c c c c c c c c c c c c c c c c$                                                                                                    | 73       | 150.0750  | 1080    | 157.0250  | 2020    | 161.6500  | 2270    | 161 5775  |
| $\begin{array}{ c c c c c c c c c c c c c c c c c c c$                                                                                                    | 74       | 156 7750  | 1082    | 157.0750  | 2021    | 161 7000  | 2219    | 161 6375  |
| $\begin{array}{ c c c c c c c c c c c c c c c c c c c$                                                                                                    | 76       | 156 8250  | 1082    | 157.1250  | 2022    | 161 7500  | 2200    | 161 6875  |
| $\begin{array}{ c c c c c c c c c c c c c c c c c c c$                                                                                                    | 70       | 156.8750  | 1084    | 157.2250  | 2023    | 161.8000  | 2201    | 161 7375  |
| $\begin{array}{ c c c c c c c c c c c c c c c c c c c$                                                                                                    | 208      | 156 4125  | 1085    | 157 2750  | 2024    | 161.8500  | 2283    | 161 7875  |
| $\begin{array}{ c c c c c c c c c c c c c c c c c c c$                                                                                                    | 200      | 156 4625  | 1086    | 157 3250  | 2026    | 161 9000  | 2284    | 161 8375  |
| $\begin{array}{ c c c c c c c c c c c c c c c c c c c$                                                                                                    | 210      | 156 5125  | 1087    | 157 3750  | 2027    | 161 9500  | 2285    | 161 8875  |
| $\begin{array}{ c c c c c c c c c c c c c c c c c c c$                                                                                                    | 210      | 156 5625  | 1088    | 157 4250  | 2028    | 162 0000  | 2286    | 161 9375  |
| $\begin{array}{ c c c c c c c c c c c c c c c c c c c$                                                                                                    | 212      | 156.6125  | 1201    | 156.0625  | 2060    | 160.6250  | 2287    | 161.9875  |
| $\begin{array}{ c c c c c c c c c c c c c c c c c c c$                                                                                                    | 213      | 156.6625  | 1202    | 156.1125  | 2061    | 160.6750  |         |           |
| $\begin{array}{ c c c c c c c c c c c c c c c c c c c$                                                                                                    | 214      | 156.7125  | 1203    | 156.1625  | 2062    | 160.7250  |         |           |
| $\begin{array}{ c c c c c c c c c c c c c c c c c c c$                                                                                                    | 215      | 156.7625  | 1204    | 156.2125  | 2063    | 160.7750  |         |           |
| $\begin{array}{c c c c c c c c c c c c c c c c c c c $                                                                                                    | 216      | 156.8125  | 1205    | 156.2625  | 2064    | 160.8250  |         |           |
| $\begin{array}{c c c c c c c c c c c c c c c c c c c $                                                                                                    | 217      | 156.8625  | 1206    | 156.3125  | 2065    | 160.8750  |         |           |
| $\begin{array}{ c c c c c c c c c c c c c c c c c c c$                                                                                                    | 267      | 156.3875  | 1207    | 156.3625  | 2066    | 160.9250  |         |           |
| $\begin{array}{c c c c c c c c c c c c c c c c c c c $                                                                                                    | 268      | 156.4375  | 1218    | 156.9125  | 2078    | 161.5250  |         |           |
| $\begin{array}{c c c c c c c c c c c c c c c c c c c $                                                                                                    | 269      | 156.4875  | 1219    | 156.9625  | 2079    | 161.5750  |         |           |
| $\begin{array}{c c c c c c c c c c c c c c c c c c c $                                                                                                    | 270      | 156.5375  | 1220    | 157.0125  | 2080    | 161.6250  |         |           |
| $\begin{array}{c ccccccccccccccccccccccccccccccccccc$                                                                                                    | 271      | 156.5875  | 1221    | 157.0625  | 2081    | 161.6750  |         |           |
| $\begin{array}{c ccccccccccccccccccccccccccccccccccc$                                                                                                    | 272      | 156.6375  | 1222    | 157.1125  | 2082    | 161.7250  |         |           |
| $\begin{array}{c c c c c c c c c c c c c c c c c c c $                                                                                                    | 273      | 156.6875  | 1223    | 157.1625  | 2083    | 161.7750  |         |           |
| $\begin{array}{c ccccccccccccccccccccccccccccccccccc$                                                                                                    | 274      | 156.7375  | 1224    | 157.2125  | 2084    | 161.8250  |         |           |
| $\begin{array}{c c c c c c c c c c c c c c c c c c c $                                                                                                    | 275      | 156.7875  | 1225    | 157.2625  | 2085    | 161.8750  |         |           |
| $\begin{array}{c c c c c c c c c c c c c c c c c c c $                                                                                                    | 276      | 156.8375  | 1226    | 157.3125  | 2086    | 161.9250  |         |           |
| $\begin{array}{c c c c c c c c c c c c c c c c c c c $                                                                                                    | 277      | 156.8875  | 1227    | 157.3625  | 2087    | 161.9750  |         |           |
| $\begin{array}{c c c c c c c c c c c c c c c c c c c $                                                                                                    | 1001     | 156.0500  | 1228    | 157.4125  | 2088    | 162.0250  |         |           |
| 1003         150.1500         1201         150.0875         2202         160.7125           1004         156.2000         1262         156.1375         2203         160.7625           1005         156.2500         1263         156.1875         2204         160.8125           1007         156.3500         1264         156.2375         2205         160.8625           1018         156.9000         1265         156.2875         2207         160.9625           1020         157.0000         1278         156.9375         2218         161.5125                                                                                                    | 1002     | 150.1000  | 1260    | 150.03/5  | 2201    | 160.6625  |         |           |
| 1004         150.2000         1202         150.1375         2203         160.7625           1005         156.2500         1263         156.1875         2204         160.8125           1007         156.3500         1264         156.2375         2205         160.8625           1018         156.9000         1265         156.2875         2207         160.9625           1019         156.9500         1266         156.3375         2207         160.9625           1020         157.0000         1278         156.9375         2218         161.5125                                                                                                    | 1003     | 156.1500  | 1261    | 150.08/5  | 2202    | 160.7125  |         |           |
| 1005         150.2500         1203         150.1675         2204         160.8125           1007         156.3500         1264         156.2375         2205         160.8625           1018         156.9000         1265         156.2875         2206         160.9125           1019         156.9500         1266         156.3375         2207         160.9625           1020         157.0000         1278         156.9375         2218         161.5125                                                                                                    | 1004     | 150.2000  | 1262    | 150.13/5  | 2203    | 160.0425  |         |           |
| 1007         130.3300         1204         130.2375         2205         100.8025           1018         156.9000         1265         156.2875         2206         160.9125           1019         156.9500         1266         156.3375         2207         160.9625           1020         157.0000         1278         156.9375         2218         161.5125                                                                                                    | 1005     | 156.2500  | 1203    | 100.10/0  | 2204    | 160 9625  |         |           |
| 1010         130.9000         1203         130.2073         2200         100.9123           1019         156.9500         1266         156.3375         2207         160.9625           1020         157.0000         1278         156.9375         2218         161.5125                                                                                                    | 1007     | 156,0000  | 1204    | 100.23/5  | 2205    | 160.0405  |         |           |
| 1020 157 0000 1278 156 9375 2207 100.9025                                                                                                    | 1010     | 156.9000  | 1200    | 150.2075  | 2200    | 160 0625  |         |           |
|                                                                                                    | 1019     | 157 0000  | 1200    | 156 9375  | 2207    | 161 5125  |         |           |

Channel 2087 = Channel 87B Channel 2088 = Channel 88B

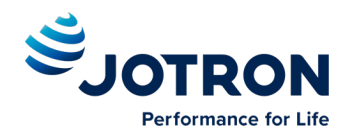

# **12** List of Inland vessel and convoy types

| Code | Name                                                  | Code | Name                                                   | Code | Name                                                                                   |
|------|-------------------------------------------------------|------|--------------------------------------------------------|------|----------------------------------------------------------------------------------------|
| 8000 | Vessel, type unknown                                  | 8220 | Pushtow, two cargo barges                              | 8445 | Day-trip high speed vessel                                                             |
| 8010 | Motor freighter                                       | 8230 | Pushtow, three cargo barges                            | 8446 | Day-trip hydrofoil vessel                                                              |
| 8020 | Motor tanker                                          | 8240 | Pushtow, four cargo barges                             | 8447 | Sailing cruise ship                                                                    |
| 8021 | Motor tanker, liquid<br>cargo, type N                 | 8250 | Pushtow, five cargo barges                             | 8449 | Sailing passenger ship without accommodation                                           |
| 8022 | Motor tanker, liquid<br>cargo, type C                 | 8260 | Pushtow, six cargo barges                              | 8450 | Service vessel, police patrol, port service                                            |
| 8023 | Motor tanker, dry cargo<br>as if liquid (e.g. cement) | 8270 | Pushtow, seven cargo barges                            | 8451 | Service vessel                                                                         |
| 8030 | Container vessel                                      | 8280 | Pushtow, eight cargo barges                            | 8452 | Police patrol vessel                                                                   |
| 8040 | Gas tanker                                            | 8290 | Pushtow, nine cargo barges                             | 8453 | Port service vessel                                                                    |
| 8050 | Motor freighter, tug                                  | 8310 | Pushtow, one tank/gas barge                            | 8454 | Navigation surveillance vessel                                                         |
| 8060 | Motor tanker, tug                                     | 8320 | Pushtow, two barges at least one tanker or gas barge   | 8460 | Vessel, work maintenance craft,<br>floating derrick, cable-ship, buoy-<br>ship, dredge |
| 8070 | Motor freighter with one<br>or more ships alongside   | 8330 | Pushtow, three barges at least one tanker or gas barge | 8470 | Object, towed, not otherwise specified                                                 |
| 8080 | Motor freighter with<br>tanker                        | 8340 | Pushtow, four barges at least one tanker or gas barge  | 8480 | Fishing boat                                                                           |
| 8090 | Motor freighter pushing one or more freighters        | 8350 | Pushtow, five barges at least one tanker or gas barge  | 8490 | Bunkership                                                                             |
| 8100 | Motor freighter pushing at least one tankbarge        | 8360 | Pushtow, six barges at least one tanker or gas barge   | 8500 | Barge, tanker, chemical                                                                |
| 8110 | Tug, freighter                                        | 8370 | Pushtow, seven barges at least one tanker or gas barge | 8510 | Object, not otherwise specified                                                        |
| 8120 | Tug, tanker                                           | 8380 | Pushtow, eight barges at least one tanker or gas barge | 1500 | General cargo Vessel maritime                                                          |
| 8130 | Tug, freighter, coupled                               | 8390 | Pushtow, nine barges at least one tanker or gas barge  | 1510 | Unit carrier maritime                                                                  |
| 8140 | Tug, freighter/tanker, coupled                        | 8400 | Tug, single                                            | 1520 | Bulk carrier maritime                                                                  |
| 8150 | Freightbarge                                          | 8410 | Tug, one or more tows                                  | 1530 | Tanker                                                                                 |
| 8160 | Tankbarge                                             | 8420 | Tug, assisting a vessel or linked combination          | 1540 | Liquefied gas tanker                                                                   |
| 8161 | Tankbarge, liquid cargo,<br>type N                    | 8430 | Pushboat, single                                       | 1850 | Pleasure craft, longer than 20<br>metres                                               |
| 8162 | Tankbarge, liquid cargo,<br>type C                    | 8440 | Passenger ship, ferry, red<br>cross ship, cruise ship  | 1900 | Fast ship                                                                              |
| 8163 | Tankbarge, dry cargo as if liquid (e.g. cement)       | 8441 | Ferry                                                  | 1910 | Hydrofoil                                                                              |
| 8170 | Freightbarge with containers                          | 8442 | Red cross ship                                         | 1920 | Catamaran fast                                                                         |
| 8180 | Tankbarge, gas                                        | 8443 | Cruise ship                                            |      |                                                                                        |
| 8210 | Pushtow, one cargo<br>barge                           | 8444 | Passenger ship without accommodation                   |      |                                                                                        |

Table from "COMMISSION IMPLEMENTING REGULATION (EU) 2019/838 of 20 February 2019 on technical specifications for vessel tracking and tracing systems and repealing Regulation (EC) No 415/2007" Appendix C

jotron.com

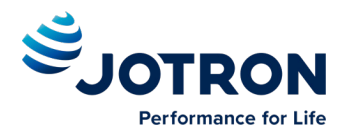

# **13 Complied Standards**

The AIS system complies with the following standards:

IMO Resolution MSC.694(17) – General Requirements for Shipborne Radio Equipment forming part of the Global Maritime Distress and Safety System (GMDSS) and for Electronic Navigational Aids

IMO Resolution MSC.74(69) Annex 3 Recommendation on performance standards for AIS

IMO Resolution MSC.191(79) – Performance standards for the presentation of navigation related information on shipborne navigational displays

ITU-R M.1371-5 (Class A), 2014 – Technical characteristics for an automatic identification system using time-division multiple access in the VHF maritime mobile band

ITU-R M.825-3, 1998 - Characteristics of a transponder system using digital selective calling techniques for use with vessel traffic services and ship-to-ship identification

ITU-R M.1084-4 – Interim solutions for improved efficiency in the use of the band 156-174 MHz by stations in the maritime band

IEC 60945 Ed.4, 2002 incl. Corr.1, 2008 – Maritime navigation and radio communication equipment and systems – General requirements – Method of testing and required test results

IEC 61108-1 Ed.2, 2003 – Maritime navigation and radio communication equipment and systems – Global navigation satellite systems (GNSS)

IEC 61162-1 Ed.5, 2016 - Maritime navigation and radio communication equipment and systems – Digital interfaces – Part 1: Single talker and multiple listeners

IEC 61162-2 Ed.1, 1998 - Maritime navigation and radio communication equipment and systems – Digital interfaces – Part 2: Single talker and multiple listeners, high-speed transmission

IEC 61993-2 Ed.3, 2018 - Maritime navigation and radio communication equipment and systems – Automatic Identification Systems (AIS), Part 2: Class A ship borne equipment of the universal automatic identification system (AIS) – Operational and performance requirements, methods of test and required results

IEC 62288 Ed.2, 2014 – Maritime navigation and radio communication equipment and systems – Presentation of navigation-related information on shipborne navigational displays – General requirements, methods of testing and required test results

IEC 62923-1, 2018 – Bridge alert management: Operational and performance requirements, methods of testing and required test results

IEC 62923-2, 2018 – Bridge alert management: Alert and cluster identifiers and other additional features

CESNI ES-TRIN Edition 2020/1 - European Standard laying down Technical Requirements for Inland Navigation vessels

Test Standard Inland AIS Edition 2021/3.0 - Inland AIS Shipborne Equipment according to the Vessel Tracking and Tracing Standard for Inland Navigation. Operational and performance requirements, methods of test and required test results

COMMISSION IMPLEMENTING REGULATION (EU) 2019/838 of 20 February 2019 on technical specifications for vessel tracking and tracing systems and repealing Regulation (EC) No 415/2007

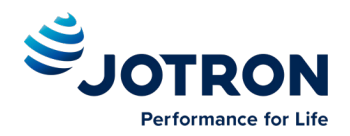

# **14** Abbreviations and Definitions

| ACK      | Acknowledge                                                                                                    |
|----------|----------------------------------------------------------------------------------------------------|
| AIS      | Automatic Identification System - A shipborne broadcast transponder system in which ships continually transmit their position, course, speed and other data to other nearby ships and shoreline authorities on a common VHF radio channel.                                                                                 |
| AIS-SART | Automatic Identification System-Search And Rescue Transponder                                                                                                    |
| AtoN     | Aid to Navigation                                                                                                    |
| BAUD     | Transmission rate unit of measurement for binary coded data (bit per second).                                                                                                    |
| BNC      | Bayonet Neill-Concelman connector – common type of RF connector used for coaxial cable                                                                                                    |
| BRG      | Bearing                                                                                                    |
| CPA      | Closest Point of Approach                                                                                                    |
| COG      | Course Over Ground – Course made good relative to the sea bed.                                                                                                    |
| DSC      | Digital Selective Calling                                                                                                    |
| DGNSS    | Differential GNSS                                                                                                    |
| DGPS     | Differential GPS – A method of refining GPS position solution accuracy by modifying the locally computed position solution with correction signals from an external reference GPS CDU (monitor).                                                                                                    |
| ECDIS    | Electronic Chart Display and Information System for navigation approved to be used without paper charts                                                                                                    |
| ECS      | Electronic Chart System                                                                                                    |
| EPIRB    | Emergency Position Indicating Radio Beacon                                                                                                    |
| EOL      | End of Life                                                                                                    |
| EPFS     | Electronic Position Fixing System (GPS is mostly used)                                                                                                    |
| ΕΤΑ      | Estimated Time of Arrival. Calculated on basis of the distance to the destination and the current (or estimated) speed.                                                                                                    |
| FM       | Frequency Modulation - The method by which a signal offsets the frequency in order to modulate it on a data link.                                                                                                    |
| GNSS     | Global Navigation Satellite System – A common label for satellite navigation systems (such as GPS and GLONASS).                                                                                                    |
| GPS      | Global Positioning System – The NAVSTAR Global Positioning System, which consists of or-biting satellites, a network of ground control stations, and user positioning and navigation equipment. The system has 24 satellites plus 3 active spare satellites in six orbital planes about 20,200 kilometers above the earth. |
| GLONASS  | A satellite navigation system developed and operated by Russia.                                                                                                    |
| GMT      | Greenwich Mean Time                                                                                                    |

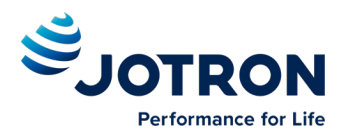

- **GMDSS** Global Maritime Distress Safety System
- HDG Heading The direction, in which the vessel is pointed, expressed as angular distance from north clockwise through 360 degrees. HEADING should not be confused with COURSE. The HEADING is constantly changing as the vessel yaws back and forth across the course due to the effects of sea, wind, and steering error.
- IALA International Association of Marine Aids to Navigation and Lighthouse Authorities
- IEC International Electro-technical Commission
- IEC 61162-1 Maritime navigation and radio communication equipment and systems Digital interfaces Single Talker- Multiple listeners: Closely related to NMEA0183 version 2.3, communication at 4800 baud. Definition of both electrical interface and protocol to be used.
- IEC 61162-2 Maritime navigation and radio communication equipment and systems Digital interfaces Single Talker- Multiple listeners, High speed transmission: Closely related to NMEA0183HS version 2.3, communication at 34800 baud. Definition of both electrical interface and protocol to be used.
- IMO International Maritime Organization
- IP Internet Protocol (IP) is the central, unifying protocol in the TCP/IP suite. It provides the basic delivery mechanism for packets of data sent between all systems on an internet, regardless of whether the systems are in the same room or on opposite sides of the world. All other protocols in the TCP/IP suite depend on IP to carry out the fundamental function of moving packets across the internet.
- **ISGOTT** International Safety Guide for Oil Tankers and Terminals
- ITU International Telecommunication Union
- LAN Local Area Network
- LED Light Emitting Diode
- LCD Liquid Crystal Display
- LR Long-Range
- MOB Man overboard
- NMEA National Marine Electronics Association The NMEA electronics interface specifications have been developed under the auspices of the Association. The NMEA 0183 is an internationally recognized specification for interfacing marine electronics. NMEA 0183 version 2.3 is almost identical to IEC 61162-1.
- MKD Minimum Keyboard and Display
- MMSI Maritime Mobile Service Identity
- RCC Rescue Coordination Centre
- RF Radio Frequency
- **RMS** ROOT MEAN SQUARED A statistical measure of probability stating that an expected event will happen 68% of the time. In terms of position update accuracy, 68 position updates out of 100 will be accurate to within specified system accuracy.
- **ROT** Rate Of Turn

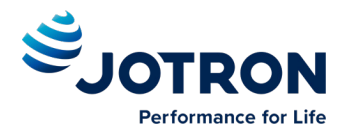

| RNG    | Range                                                                                                    |
|--------|----------------------------------------------------------------------------------------------------|
| RX     | RX is the telegraph and radio abbreviation for "receive"                                                                                                    |
| SAR    | Search And Rescue                                                                                                    |
| S/N    | Signal-to-Noise ratio (SIN). Quantitative relationship between the useful and non-useful part of the received satellite signal. A high SIN indicates a good receiving condition.                                                                                                    |
| SOG    | Speed Over Ground – Speed in relation to the seabed.                                                                                                    |
| SOTMA  | Self Organized Time Division Multiple Access -An access protocol, which allows autonomous operation on a data link while automatically resolving transmission conflicts.                                                                                                    |
| ТСР    | Transmission Control Protocol – Provides a reliable byte-stream transfer service between two end points on an internet. TCP depends on IP to move packets around the network on its behalf.                                                                                                    |
| TCP/IP | TCP/IP is a name given to the collection (or <i>suite</i> ) of networking protocols that have been used to construct the global Internet. The protocols are also referred to as the <b>DoD</b> ( <i>dee-oh-dee</i> ) or <b>Arpanet</b> protocol suite because their early development was funded by the Advanced Research Projects Agency ( <b>ARPA</b> ) of the US Department of Defense ( <b>DoD</b> ). |
| ТСРА   | Time to Closest Point of Approach                                                                                                    |
| ТІ     | Turn Indicator                                                                                                    |
| TNC    | Threaded Neill-Concelman connector – common type of RF connector used for coaxial cable                                                                                                    |
| тх     | TX is the telegraph and radio abbreviation for "transmit"                                                                                                    |
| UDP    | User Datagram Protocol – Provides a packetized data transfer service between end points on an internet. UDP depends on IP to move packets around the network on its behalf.                                                                                                    |
| UTC    | Universal Time Coordinated – Greenwich mean time corrected for polar motion of the Earth and seasonal variation in the Earth's rotation.                                                                                                    |
| VDC    | Volt DC                                                                                                    |
| VDL    | VHF Data Link                                                                                                    |
| VHF    | Very High Frequency – A set of frequencies in the MHz region                                                                                                    |
| VSWR   | Voltage standing wave ratio                                                                                                    |

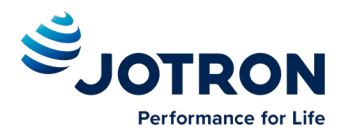

# **15 Optional Accessories**

For an overview of the available optional accessories for the Tron TR30 radio, both the GMDSS and the Maritime VHF radio, refer to jotron.com.

# **16 Spare Parts**

For an overview of the available spare parts for the Tron TR30 radio, both the GMDSS and the Maritime VHF radio, refer to <u>jotron.com</u>.

### 16.1 Counterfeit spare parts

Ensure that all spare parts being fitted to this product are only original spare parts manufactured or approved by Jotron.

Any use counterfeit parts will invalidate the product type-approval certificate.

# **17** Recycling and Disposal

The Tron TR30 radio is not to be disposed as normal waste and must be handled in accordance with the applicable federal, state and local waste disposal regulations in the country where the equipment is used.

# **18 Warranty**

All Jotron products are warranted against factory defects in materials and/or workmanship during the warranty period.

Refer to the sales terms and conditions for specific warranty information regarding this product.

# **19** Service

All services such as testing, installation, programming, replacement, marking and battery exchange are provided by an authorized Jotron service agent.

Improper service or maintenance may destroy the functionality and/or performance of this product.

Jotron does not accept any responsibility for the dismantling or reassembling of any Jotron product that occurs externally from a Jotron authorized facility and/or is handled by someone other than an authorized, training and certified person.

### **19.1 Service agents**

Refer to jotron.com for an overview of Jotron partners and distributors.

http://jotron.com/partners-and-distributors/

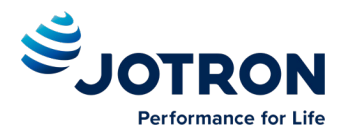

### **19.2 Trouble Description Form**

For better to help you if your system fails, please give as much information as possible in the following tables:

| Transponder Unit Information | Information from System Menu |
|------------------------------|------------------------------|
| Serial number                |                              |
| Software version             |                              |
| Model code                   |                              |
| Hardware revision            |                              |

| Display Unit Information | Information from System Menu |
|--------------------------|------------------------------|
| Serial number            |                              |
| Software version         |                              |
| SVN revision             |                              |
| Hardware revision        |                              |

| Transponder Unit Connections:         | Equipment: |
|---------------------------------------|------------|
| Sensor 1                              |            |
| Sensor 2                              |            |
| Sensor 3                              |            |
| Ext Display Port (RS-422/RS-232/LAN)? |            |
| Pilot Port                            |            |
| Long-Range Port                       |            |
| DGNSS Data Port                       |            |

| Display Unit Connections: | Equipment: |
|---------------------------|------------|
| Pilot Port                |            |

| Trouble Description: |  |  |
|----------------------|--|--|
|                      |  |  |
|                      |  |  |
|                      |  |  |
|                      |  |  |
|                      |  |  |
|                      |  |  |
|                      |  |  |
|                      |  |  |
|                      |  |  |
|                      |  |  |
|                      |  |  |
|                      |  |  |
|                      |  |  |

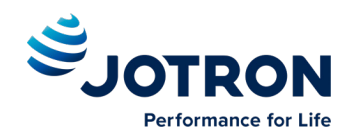

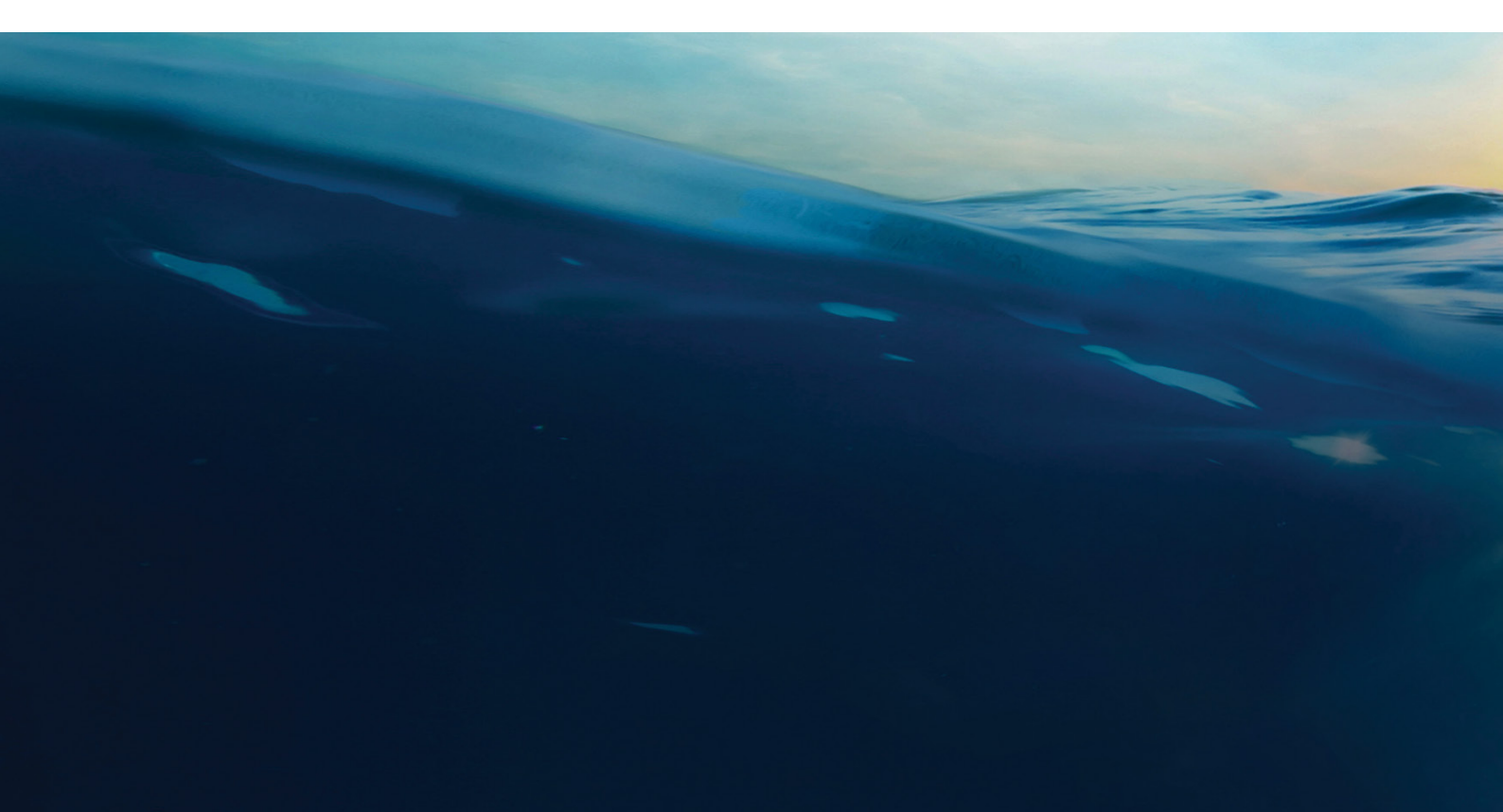

#### NORWAY / HEADQUARTERS

Jotron AS Ringdalskogen 8 3270 Larvik, Norway Tel: +47 33 13 97 00

#### SINGAPORE

Jotron Asia Pte. Ltd. 10 Ubi Crescent, Ubi Techpark Lobby B, #05-11/12, Singapore 408564 Tel: +65 65 42 63 50

#### USA

Jotron USA, Inc 6300 Rothway Street, Suite C Houston, TX 77040, USA Tel: +1 713 268 1061

#### UK

Jotron UK Ltd. Crosland Park, Cramlington NE23 1LA, UK Tel: +44 1670 712000

#### CHINA

Norway Jotron AS Beijing Representative Office (ATC business) No. 1204 room, building D Tiejian plaza, Chaoyang district Beijing 100012 China Tel: +86 10 5619 6464

#### sales@jotron.com

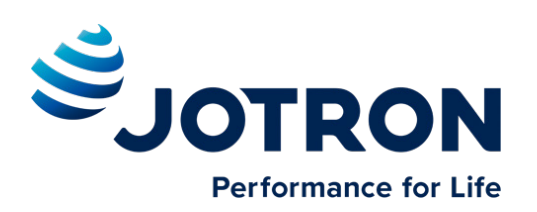

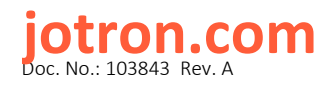